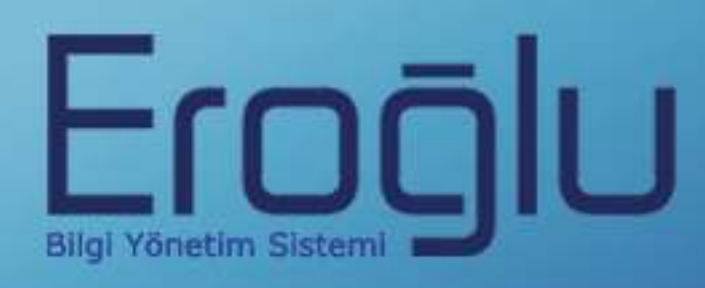

# PERSONEL BİLGİ YÖNETİM SİSTEMİ KULLANIM KILAVUZU

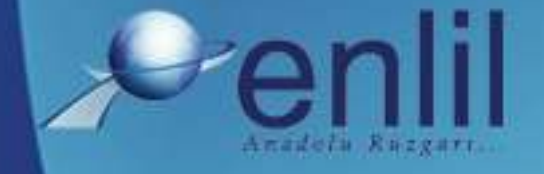

www.enlil.com.tr

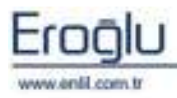

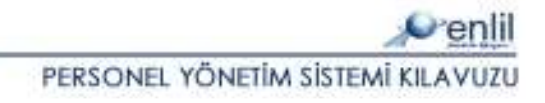

#### SUNUŞ

Türkiye'de pek çok alanda olduğu gibi sağlık sektörünün de kendine özgü çözüm bekleyen sorunları bulunmaktadır. Hastanelerde tutulacak düzenli kayıtlar, doğru analizler ve sistemli bir çalışma ortamı hem hastane personelinin hem de hastaneye başvuran hastaların sorunlarını azaltmanın ilk adımıdır.

Geleceğimizi yönlendiren "Bilişim Teknolojisi" ile hastanelerin sorunlarına çözüm üretebilecek yazılım programları kaçınılmaz hale gelmiştir. Bu noktadan hareketle **Can Eroğlu Bilgi Sistemleri Ltd. Şti** olarak ana hedefimiz, bilişim teknolojisinde meydana gelen ilerlemeleri yakından izleyerek, Türkiye'nin sağlık kültürüne ve sağlık kurumlarına uygun **Hastane Bilgi Yönetim Sistemleri (HBYS) / Laboratuvar Bilgi Yönetim Sistemleri (LBYS), Personel Yönetim Sistemleri** geliştirmektir.

Yazılımda, sistem genelinde bilgi gizliliğine ve güvenirliğine önem verilmiş, tek kaynaktan bir kez girilen veriler üzerinde denetim sağlanmıştır. Türkçe hazırlanan yazılımda kullanım kolaylığı esas alınmıştır. **Personel Yönetim Sistemi**'nin kullanıcı arayüzünde, ardışık ekranlar arasında ileriyegeriye gidişler veya atlamalı geçişler ile, en kısa zamanda, en az işlem sayısı amaçlanmıştır. Bu kılavuzda Personel Yönetim Sistemi, kullanımınıza sunulmaktadır.

Saygılarımızla,

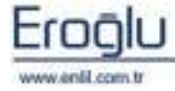

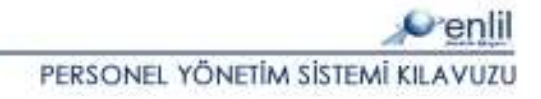

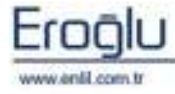

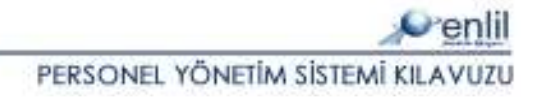

#### İÇİNDEKİLER

| SUNUŞ. |                               | 3  |
|--------|-------------------------------|----|
| PERSON | IEL YÖNETİM SİSTEMİ MENÜLERİ  | 2  |
| BÖLÜM. | 1 – REFERANSLAR MENÜSÜ        |    |
| 1)     | Personel Bilgi Girişi         | 4  |
| 2)     | Resmi Tatil Tanımlama         | 23 |
| 3)     | İzin Türü Tanımlama           | 24 |
| 4)     | Personel İzin Tahakkuk Girişi |    |
| 5)     | Personel İzin Takibi          | 28 |
| 6)     | Çalışma Takvimi               |    |
| BÖLÜM. | 2 – EK BİLGİ GİRİŞİ MENÜSÜ    | 32 |
| 1)     | Personel Yakını Tanımlama     | 33 |
| 2)     | İcra Takibi                   |    |
| 3)     | Komisyon Durumu Tanımlama     |    |
| 4)     | Kefalet Durumu Formu          |    |
| 5)     | Terfi Bilgileri Tanımlama     |    |
| 6)     | Eğitim Bilgi Girişi           |    |
| 7)     | Personel Eğitim Takibi        |    |
| 8)     | Personel Sicil Takibi         | 40 |
| 9)     | Sorgulama                     |    |

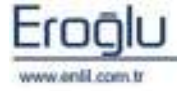

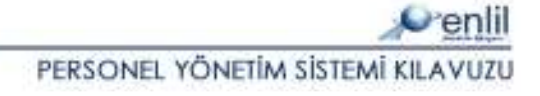

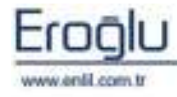

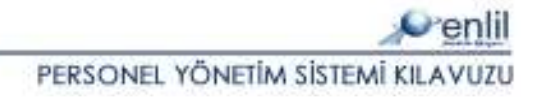

#### PERSONEL YÖNETİM SİSTEMİ MENÜLERİ

Şekil 1. 'de görüldüğü gibi Personel Yönetim Sistemi, üç menüden oluşmaktadır. Sistemin ilk menüsü olan **Referanslar** menüsünde, tüm tanımlama ve atamaların yapılmasını sağlayan formlar, ikinci menü olan **Ek Bilgi Girişi** menüsünde, personel eğitim, terfi bilgileri ve icra durumunun takip edilmesini sağlayan formlar yer almaktadır. **Bordro** menüsünde bulunan formlar sayesinde ise sisteme tanımlanan personellerin bordroları oluşturulmaktadır.

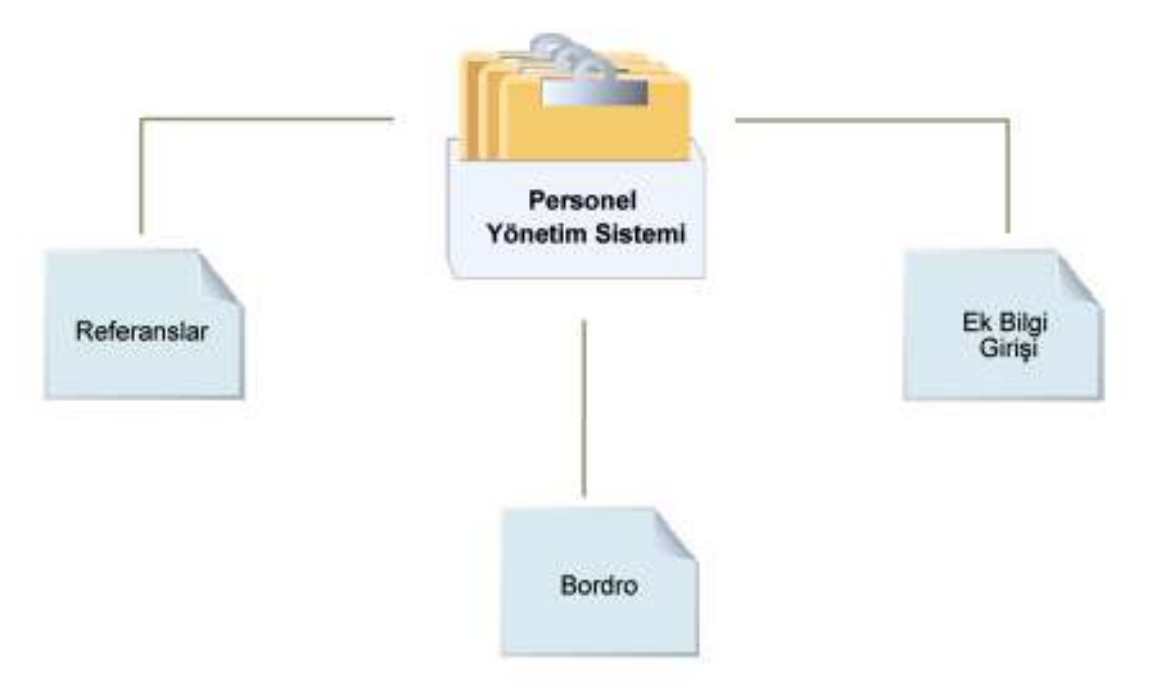

Şekil 1. Personel Yönetim Sistemi Form Hiyerarşisi

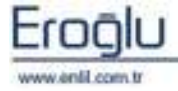

# **BÖLÜM. 1 – REFERANSLAR MENÜSÜ**

Personel Yönetim Sisteminin ilk menüsü **Referanslar** menüsüdür. Referanslar menüsü kendi içerisinde, Şekil 2.'de görüntülendiği gibi 7 formdan oluşmaktadır.

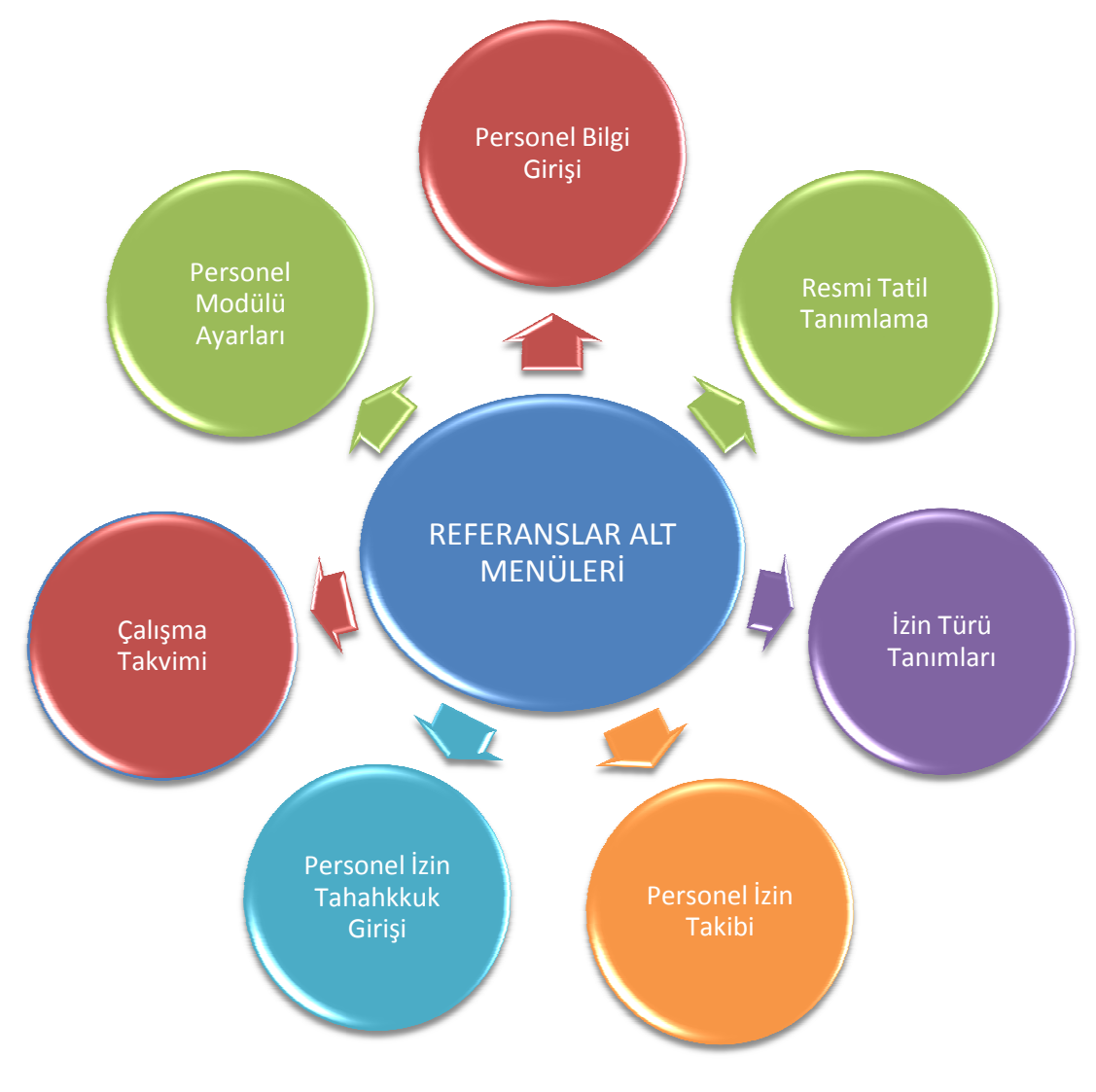

Şekil 2. Referanslar Menüsü Form Hiyerarşisi

Şimdi Referanslar menüsünde bulunan formların işleyişini inceleyelim.

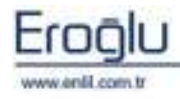

PERSONEL YÖNETİM SİSTEMİ KILAVUZU

#### 1) Personel Bilgi Girişi

Referanslar menüsünün ilk formu, **Personel Bilgi Girişi** formudur. Personel Bilgi Girişi formu; Tc kimlik numarası sorgusu yapılarak, personele ait tüm temel ve özlük bilgilerinin girildiği, kadro hareketleri, haftalık izin günleri ve banka bilgilerinin tanımlandığı formdur.

| Personel Bilgi Giri       | işi                      |                                  |     |                 |     |                           |                                  |
|---------------------------|--------------------------|----------------------------------|-----|-----------------|-----|---------------------------|----------------------------------|
| 🐓 TC. ESKİ                | SEHTR ENLTLÜN            | IVERSTTEST HA                    | SI  | TANESŤ          |     |                           |                                  |
| A HOLENIA                 | geniin entere on         |                                  |     |                 | _   |                           |                                  |
| Sicil No                  | Resmi Sicil No           | Emekli Sicil No                  | 7   | İzin Hakediyor  | m   | EVET 💌                    | 2                                |
| 4459                      | 523623                   |                                  |     | Uyruk           |     | Seçiniz 🔽                 | 4                                |
| TC Kimlik No              | 4475802633L              |                                  |     | Vergi Numarası  |     |                           |                                  |
| Adı                       | HASAN                    |                                  |     | Cep Tel. No     |     | ( )                       | RESIM EKLEMEK IÇIN<br>TIKLAYINIZ |
| Soyadı                    | KESKIN                   | skin                             |     |                 | Tel |                           |                                  |
| Statü                     | DOKTOR                   |                                  |     | Tel ( Yakını )  |     | ( )                       |                                  |
| İmza Metni                | Dog.Dr.                  | 0                                |     | Dahili Tel No   |     |                           |                                  |
| Dr. Tescil No             | Diploma No               | Uzmanlık Kodu                    | 1   | Dahili Oda No   |     |                           | Göster SII                       |
| 78845                     | 2547                     | 1100                             |     | A HOLD IN       |     | İSTASYON MAH. SÜM         | IER SK. NO 21/3                  |
| Çalışıyor mu ?            | Mem. Baş. Tarihi         | Kur. Göreve Baş. Tar.            |     | Adres           |     | MERKEZ ELAZIĞ             |                                  |
| EVET                      | 10.07.1994               | 25.02.2005                       |     | Sözleşmeli mi ? | •   | Seçiniz 💉                 |                                  |
| Başka K.Görevli mi?       | Seçiniz 💽                |                                  |     | Performans Dur  | u   | 🗹 Evet                    |                                  |
|                           | Kadro Hareketleri        |                                  |     | Geliş Nedeni    |     | Seçiniz 💌                 | 0                                |
|                           | i i                      |                                  |     |                 |     |                           |                                  |
| KIMIIK Askerlik Bilgileri | Ayrılma Haftalık İzin Gü | nleri    Bordro    Banka Bilgila | eri |                 |     |                           |                                  |
| Seri                      |                          | Doğum Tarihi                     | 1   | 5,11,1969       |     | Cilt No                   | 45 3                             |
| No                        |                          | Cinsiyeti                        | В   | AY 😿            |     | Aile Sira No              | 114                              |
| TC Kimlik No              | 44758026331              | Medeni Hali                      | s   | ieçiniz 💌       |     | Sira No                   | 111                              |
| Adı                       | HASAN                    | Kan Grubu                        | S   | ieçiniz 😿       |     | Verildiği Yer             |                                  |
| Soyadı                    | KESKÍN                   | Dini                             | İ   | SLAM 🔽          | 0   | Veriliş Nedeni            | Seçiniz 🔽 🥥                      |
| Baba Adi                  | SONER                    | İl                               | E   | LAZIĞ 🛛 😽       |     | Kayıt No                  |                                  |
| Anne Adi                  | SULTAN                   | İlçe                             | M   | 1ADEN 🔽         |     | Veriliş Tarihi            |                                  |
| Doğum Yeri                | MADEN                    | Mahalle / Köy                    | M   | IERKEZ          |     | Eski Soyadı               |                                  |
|                           |                          |                                  |     |                 |     |                           |                                  |
| Güncelle                  | Temizle                  | ) SII                            | 1   | Rapor           |     | Tümünü Raporla            | Cikis                            |
| Controllo                 |                          |                                  | 1   |                 | _   | Contraction ( composition | 22                               |

Şekil 3. Personel Bilgi Girişi Formu

Şekil 3.'de görüntülenen Personel Bilgi Girişi formu;

1 numaralı alanda, personele ait temel bilgilerin giriş işlemi gerçekleştirilmektedir. Sicil No, hastane içerisinde personele atanan özel kimlik numarasıdır. Kaydı var olan ancak Sicil No'su yada Resmi Sicil No'su bilinmeyen bir personeli görüntülemek için imleç Sicil No yada Resmi Sicil No kutusundayken, klavyeden F2 fonksiyon tuşuna tıklayarak, Şekil 5.'de görüntülenen Personel Kartı Yardım ekranından, Ara düğmesi ile personel Sicil No bulunabilmektedir.

#### İpucu:

Sistem içerisinde yer alan tüm **F2** yardım ekranları, aynı mantık ile çalışmaktadır.

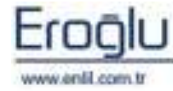

PERSONEL YÖNETİM SİSTEMİ KILAVUZU

| Penlii         | Per        | sonel Kar | tı Yardım    | Ekrani |              |   |
|----------------|------------|-----------|--------------|--------|--------------|---|
| Rich Ho        | 274        |           |              |        |              |   |
| Resmt Stol Re  |            |           |              |        | -            |   |
| TC Rimia No    |            |           |              |        | ( <b>1</b> ) |   |
| net            |            |           |              |        |              |   |
| Aniasia.       |            |           |              |        |              |   |
| and the second |            |           | l            | 0-     |              |   |
| N-A            |            | 1         | emize        | 3      | Kapat        |   |
| TICILIS.MAR-   | RESMI STOL | TEKIML    | 104          | SOYADT |              |   |
| 3763           |            | 00010001  | CARNER SAYDA | ie (   | 0            | 1 |
| 2710.          |            | 22035358  | DUVADDOGAN   |        | (2)          |   |
|                |            | 20074784  | MIRMAN CRIME |        |              |   |
| 2724           |            | 44942624  | DENIZ GETIN  |        |              |   |
| 3772           |            | 17610401  | MERALORAK    |        |              |   |
| 3791           |            | 49691469  | SERRA AVOINT | 64     |              |   |
| 3707           |            |           | CENSIZ GOLDS | ic.    |              |   |
| 2764           |            |           | SERKAN SECTO | 1      |              |   |
| TTHE.          |            |           | PENNTYPARTS  |        |              |   |

Şekil 4. Personel Kartı Yardım Ekranı

**1 numaralı** alanda, görüntülenen kriterlerden herhangi bir alan yazılarak, **Ara** düğmesi ile personel bulma işlemi gerçekleştirilebileceği gibi hiç bir kriter yazmadan, direkt **Ara** düğmesi yardımıyla tüm personellerin listelenmesi sağlanabilmektedir.

2 numaralı alanda, aranan kritere göre personel listesi görüntülenmektedir.

3 numaralı alanda, işlem düğmeleri yer almaktadır.

TC Kimlik No bilinmediği durumlarda, imleç **TC Kimlik No** kutusundayken, klavyeden **F8** fonksiyon tuşuna tıklayarak Şekil 6.'da görüntülenen **Kimlik No Sorgulama** ekranından, **TC Kimlik No Sorgulama, Yabancı Kimlik Sorgulama** veya **Tc Kimlik No Bulma** sekmeleri yardımıyla kimlik numarası bulunabilmektedir.

| T.C. Modile No.              | Consistent   | TAR DOLD PROFILE ( | condum:                        | T.C. Failly Has Defines | _ |
|------------------------------|--------------|--------------------|--------------------------------|-------------------------|---|
| ( Service and                | Sadara -     | 10001010108        | orgonavia                      | 1.C. Karak wa banka     |   |
| T.T. Kimilie No              | 447580262    | Sorgula            | 1.                             |                         |   |
| Kimilik Silgileri            |              |                    | Curdonin                       |                         |   |
| Aula<br>Scopadi              |              |                    | Sen.<br>Non                    | No                      |   |
| Baba Adi<br>Anno Adi         |              |                    | Varileou Idea<br>Varileou Tari | feret<br>Få             |   |
| Dodum Yart<br>Dorgani Tarihi | Medical II   |                    | Karne Bilgileri                |                         |   |
| Onatyn B                     | Des          |                    | Karna Mana                     | eneel                   |   |
| Kayitli Oldugu               |              |                    | 2000 100                       |                         | _ |
|                              |              |                    | Adres Bilg                     | isi                     |   |
| fice                         |              |                    | 4                              |                         |   |
| Hals/Koy                     |              |                    | <b>Exe</b>                     |                         |   |
| CR. No.                      | Alle Sina No |                    | Ptahalle                       |                         |   |
| Ohme Tardel                  |              |                    | Seleak                         |                         |   |
| Offiano Yassi                |              |                    | Dis Kapi No                    | iir Kapi No             |   |

Şekil 5. Kimlik No Sorgulama Ekranı

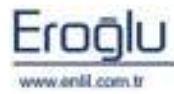

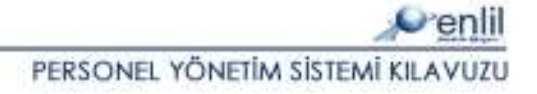

**TC Kimlik No Sorgulama** sekmesinde, **Tc Kimlik No** alanına kimlik no yazılarak, **Sorgula** butonu ile personelin kimlik bilgileri görüntülenmektedir. **Bilgi Akta**r butonu ile sorgusu yapılan personel kimlik bilgileri, **Personel Bilgi Girişi Formu**'nda ki ilgili alanlara aktarılmaktadır.

Yabancı Kimlik No Sorgulama sekmesinde, şekil 6.da görüntülenen Yabancı Kimlik No alanına kimlik no yazılarak, Sorgula butonu ile personelin kimlik bilgileri görüntülenmektedir. Bilgi Aktar butonu ile sorgusu yapılan personel kimlik bilgileri, Personel Bilgi Girişi Formu'nda ki ilgili alanlara aktarılmaktadır.

| T.C. Kimlik No Sorgulama  | Yabanci Kimlik Sorgulama | T.C. Kimlik No Bulma |
|---------------------------|--------------------------|----------------------|
| Yabanci Kimlik No         | Sorgula                  |                      |
| Adi                       | ]                        |                      |
| Dogum Ta <del>ri</del> hi | Cinsiyet                 |                      |
| Uyrugu                    |                          |                      |
| Bilgi Aktar               | Cikis                    |                      |

Şekil 6. Yabancı Kimlik Sorgulama Sekmesi

TC Kimlik No Bulma sekmesinde, şekil 7.de görüntülenen 1 numaralı alana, ilgili kriterler eksiksiz girilerek, Sorgula butonu ile personelin TC Kimlik No'su bulunabilmektedir. Aktar butonu ile Tc Kimlik No'su bulunan personelin kimlik bilgileri, Personel Bilgi Girişi Formu'nda ki ilgili alanlara aktarılmaktadır.

| T.C. Kimlik       | No Sorgulama | Yabanci Kimlik Sorgulama | T.C. Kimlik No Bulma |
|-------------------|--------------|--------------------------|----------------------|
| TC Kimlik No      |              | Aktar                    |                      |
| il                | ELAZIĞ       |                          |                      |
| ilce              | MADEN        |                          |                      |
| Adi               | semra        |                          |                      |
| Soyadi            | güleç        |                          |                      |
| Baba Adi          | fatma        |                          |                      |
| Ana Adi           | mesut        |                          |                      |
| Distances Utility | 1984         |                          |                      |
| Dogum Thi         |              |                          |                      |

Şekil 7. TC Kimlik No Bulma Sekmesi

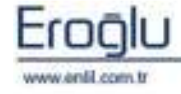

Personel Bilgi Girişi formunda; **1 numaralı** alanda bulunan **bulunan** butonlar yardımıyla kayıtlı personel kartı ekranlarının, görüntülenmesi sağlanmaktadır. Bu alanda bulunan **Statü** içeriği, Kadro Hareketleri ekranında ki ilgili seçime göre görüntülenmektedir.

Personelin birden fazla imza metni varsa simgesine tıklayarak, yeni imza metinlerini tanımla işlemi yapılabilmektedir.

| e?           |             |                 |     |       |
|--------------|-------------|-----------------|-----|-------|
| Penlil       |             |                 |     |       |
| İmza<br>İmza | ID<br>Metni | 3 ( <u>Yeni</u> |     |       |
| İmza         | İmza Metni  |                 |     |       |
| 1            | Doç.Dr.     |                 |     |       |
|              |             |                 |     | 2     |
|              | 3           | Kaydet          | Sil | Çıkış |

Şekil 8. İmza Metni Tanımlama

**1 numaralı** alanda, yeni butonuna basılarak, yeni bir imza ıd si ile imza metni oluşturulur.

**2 numaralı** alanda, tanımlanan imza metni listesi görüntülenmektedir.

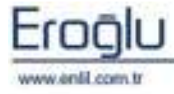

| Jzmanlık Kodu Yardım El            | ram                       |       |
|------------------------------------|---------------------------|-------|
| Penlil                             | Uzmanlık Kodu Yardım Ekra | nı    |
| UZMANLIK KODU<br>UZMANLIK AÇIKLAMA |                           | 1     |
| Ara                                | Temizle (3)               | Kapat |
| Uzmanlık Kodu                      | Uzmanlık Adı              |       |
| 1000                               | İÇ HASTALIKLARI           |       |
| 1048                               | YOĞUN BAKIM               | (2) = |
| 1053                               | TIBBİ ONKOLOJİ            |       |
| 1055                               | ROMATOLOJİ                | -     |
| 1062                               | NEFROLOJÍ                 |       |
| 1068                               | İŞ VE MESLEK HASTALIKLARI |       |
| 1069                               | İMMÜNOLOJİ                |       |
| 1070                               | HEMATOLOJÍ                |       |
| 1073                               | GERİATRİ                  | ×     |

Şekil 9. Uzmanlık Kodu Yardım Ekranı

**1 numaralı** alanda, görüntülenen kriterlerden biri yazılarak, kriterler bazında uzmanlık kodu bulma işlemi gerçekleştirilebileceği gibi hiçbir kriter yazmadan direkt **Ara** düğmesine tıklanarak da tüm uzmanlık kodlarının listelenmesi sağlanabilmektedir.

**2 numaralı** alanda, aranan kritere göre uzmanlık kodu listesi görüntülenmektedir.

3 numaralı alanda, işlem düğmeleri yer almaktadır.

**Memuriyete Başlama Tarihi** kutusundayken, klavyeden **F2** fonksiyon tuşuna tıklayarak, Şekil 11.'de görüntülenen **Tarih Yardım** ekranından, tarih seçimi yapılabilmektedir. Otomatik günün tarihi için **F8** fonksiyon tuşu kullanılabilmektedir. **Kurumda Göreve Başlama Tarihi** alanı için de F2 ve F8 fonksiyon tuşları aynı işlev için kullanılabilmektedir.

| Tarih      | i Yai | rdım | Ekr | anı |     |         |
|------------|-------|------|-----|-----|-----|---------|
| $\bigcirc$ | Nay.  | 25 ( | >)  |     | 201 | 1 🕥     |
| Pa         | Sa    | Ca   | Pe  | Cu  | Cu  | Pa<br>1 |
| 2          | 3     | 4    | 5   | 6   | 7   | 8       |
| 9          | 10    | 11   | 12  | 13  | 14  | 15      |
| 16         | 17    | 18   | 19  | 20  | 21  | 22      |
| 23         | 24    | 25   | 26  | 27  | 28  | 29      |
| 30         | 31    |      |     |     |     |         |

Şekil 10. Tarih Yardım Ekranı

**1 numaralı** alanda bulunan **Kadro Hareketleri** butonuna yardımıyla, personeller için kadro bilgileriyle ilgili giriş ve değişikliklerin yapıldığı, **Kadro Hareketleri Ekranına** ulaşılmaktadır.

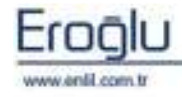

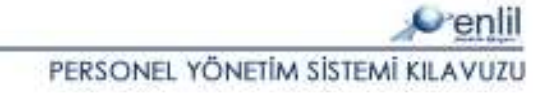

| C KADRO HAREKET                    | EKRANI             |         |                   |        |                     |             |               |                 |
|------------------------------------|--------------------|---------|-------------------|--------|---------------------|-------------|---------------|-----------------|
| 📌 TC. ESK                          | İŞEHİR E           | NLİL    | ÜNİVER            | RSI    | TESİ HAST           | ANESİ       |               |                 |
| Copol Bilgiler                     | aa Dilailari   Däl | Om Vetk | ilovi ) Ežikies E | مانحان | vi ) Condika Duwura | J.          |               |                 |
|                                    | na bilyileri   bul | un reuk | aien   Egium E    | nigile | n   Senuka Durum    | 1           |               |                 |
| Sicil Numarası                     | 4459               | T       | C Kimlik No       |        | 44758026331         | HASAN KESH  | KİN           |                 |
| Başlangıç Tarihi                   | 22.04.2009         | Bi      | itiş Tarihi       |        | 22.04.2009          |             |               |                 |
| Statü                              | DOKTOR             |         | *                 | 0      | Kadrosu             | Seçiniz     |               | · 0             |
| Derece/Kademe                      | 5                  |         | 3                 |        |                     |             |               |                 |
| Emekli Der./Kad.                   | 5                  | -       | 3                 |        |                     |             |               |                 |
| Hizmet Ayı                         | 10 💌               |         |                   | Liz    | mot Ava Vali Du     | aŭnŭn Torih | i Doz Alınara | k Hoconlonmi    |
| Hizmet Yılı                        | 16                 | L       | sahia             | 1 112  | INCLAY-TILDU        | yunun rann  | i Daz Alinara | n i icəapiarini |
| Memuriyet Sınıfı                   | Seçiniz 💌          | 0       |                   |        |                     |             |               |                 |
|                                    |                    |         |                   |        |                     |             |               |                 |
|                                    |                    |         |                   |        |                     |             |               |                 |
|                                    |                    |         |                   |        |                     |             |               |                 |
| Kaydet                             | Tem                | izle    |                   | Sil    | (3)                 | Rapor )     | Tümünü Rap    | orla Çıkış      |
| Datas Usualistias                  | e el e u           |         | a d               |        |                     | 995-<br>    |               |                 |
|                                    | Grank   Sendik     | a Harek | etieri            |        | 20                  |             |               |                 |
| BAŞ. TARI BIT.<br>22.04.2000 22.04 | 2000 DOK           | TOP     | KAI               | DRO    | su                  | DERECE      | KADEME        | EMEKLI DERECE   |
| 22.04.2009                         | DOK                | TOR     | UZM               | AN     | DOKTOR              | 5           | 3             | 5               |
|                                    |                    |         |                   |        |                     |             |               |                 |
|                                    |                    |         |                   |        |                     |             |               |                 |
|                                    |                    |         |                   |        |                     |             |               |                 |
|                                    |                    |         |                   |        |                     |             |               |                 |
|                                    |                    |         |                   |        |                     |             |               |                 |
|                                    |                    |         |                   |        |                     |             |               |                 |
|                                    |                    |         |                   |        |                     |             |               | (2)             |
| <                                  |                    |         |                   |        |                     |             |               |                 |

Şekil 11. Kadro Hareketleri Ekranı

**1 numaralı** alanda, Genel Bilgiler, Çalışma Bilgileri, Bölüm Yetkileri, Eğitim Bilgileri ve Sendika Durumu sekmeleri bulunmaktadır.

**2 numaralı** alanda, Detay Hareketleri Grafik ve Sendika Hareketleri sekmeleri bulunmaktadır.

**3 numaralı** alanda, işlem düğmeleri yer almaktadır.

Genel Bilgiler sekmesinde, personelin derece/kademe, memuriyet sınıfı gibi kadro hareketleriyle

ilgili genel bilgi giriş işlemleri gerçekleştirilebilmektedir. Statü tanımlamaları, işlem düğmesi yardımıyla Şekil 13.'de görüntülenen, **Statü Tanımlama** ekranından yapılabilmektedir.

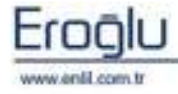

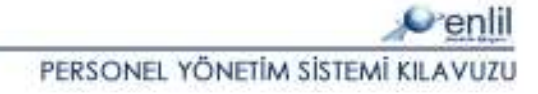

| Statü Kodu | l Yeni    |                                       |
|------------|-----------|---------------------------------------|
| Statü      | _         |                                       |
| Aktiflik   | (1        | A Kapona                              |
| Varsayılan | C         | Çikiş                                 |
| Kodu       | Adi       |                                       |
| ASIST      | ASISTAN   | · · · · · · · · · · · · · · · · · · · |
| 0          | DOKTOR    |                                       |
| 01         | TEKNISYEN |                                       |
| 02         | DIGER     | (2)                                   |
| 03         | ECZACI    |                                       |
| 04         | LABORANT  |                                       |
| 05         | SEKRETER  | ×                                     |

Şekil 12. Statü Tanımlama Ekranı

**1 numaralı** alanda, tanımlanacak statü bilgileri görüntülenmektedir. Bu alanda, yeni düğmesine tıklayarak, statü kodu otomatik olarak alınmaktadır. Tanımlanan statünün listede seçilebilir olması için **Aktiflik,** seçili hale getirilmelidir. **Varsayılan** seçili ise tüm personeller için kadro hareketleri formu açıldığında, statü alanında otomatik olarak, o değer seçili halde gelmektedir.

2 numaralı alanda, tanımlı statü listesi görüntülenmektedir.

**3 numaralı** alanda, işlem düğmeleri yer almaktadır.

Kadro hareketleri ekranı / genel bilgiler sekmesinde bulunan **hesapla** butonu ile ilgili personelin memuriyete başlangış tarihinden itibaren hizmet süresi, ay ve yıl bazında hesaplanabilmektedir. Bu alana, manuel olarak da giriş yapılabilmektedir.

#### İpucu:

Güncel olan kadro hareketinin bitiş tarihi, boş gelmektedir.

Memuriyet sınıfı tanımlamaları, işlem düğmesine tıklayarak, Şekil 13.'de görüntülenen **Memuriyet Sınıfı Tanımlama** ekranından yapılabilmektedir.

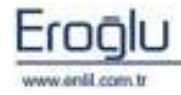

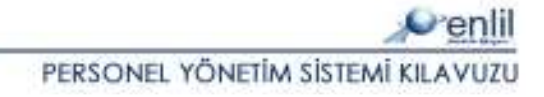

| Durum Kodu | 1163 | Yeni ) | Kaydet 🕢 Temizle |
|------------|------|--------|------------------|
| Durumu     |      |        | SI (3) Ranorla   |
| Aktiflik   |      |        | Orlas            |
| Varsayılan |      |        | ĞІКІŞ            |
| Kodu       | Adı  |        |                  |
| .093       | 4/B  |        | $\frown$         |
| 094        | 4/C  |        | (2)              |
|            |      |        |                  |

Şekil 13. Memuriyet Sınıfı Tanımlama Ekranı

**1 numaralı** alanda, tanımlanacak memuriyet sınıfı bilgilerini sisteme tanımlama bölümü yer almaktadır. Bu alanda **yeni** düğmesine tıklayarak, **Durum Kodu** otomatik olarak alınmaktadır. Tanımlanan sınıfın listede seçilebilir olması için **Aktiflik** seçili hale getirilmelidir. **Varsayılan** seçili ise tüm personeller için kadro hareketleri formu açıldığında, memuriyet sınıfı alanında otomatik olarak, o değer seçili halde gelmektedir.

2 numaralı alanda, tanımlı memuriyet sınıfı listesi görüntülenmektedir.

**3 numaralı** alanda, işlem düğmeleri yer almaktadır.

Kadro tanımlamaları simgesine tıklanarak şekil 14.'de görüntülenen **Kadro Tanımlama** ekranından yapılabilmektedir.

| RADRO TANIM | LAMA EKRAN | 41            |              |  |
|-------------|------------|---------------|--------------|--|
| Penlil      |            |               |              |  |
| Kadro Kodu  |            | 1 (Wenl       |              |  |
| Kadrosu     | LAB. TEK   | ы             | Cil 3 Denada |  |
| Aktiflik    |            | 1             | Sil Rapona   |  |
| Varsayılan  |            |               | Çıkış        |  |
| Kodu        |            | Adı           |              |  |
| 0           |            | ANESTEZÎ TEK. |              |  |
| 1           |            | LAB. TEK.     | 2            |  |
| 2           |            | SAĞLIK TEK.   | (4)          |  |
| 3           |            | UZMAN DOKTOR  |              |  |
| 4           |            | ELEKTRİK TEK. | 1            |  |
|             |            |               |              |  |
|             |            |               |              |  |

Şekil 14. Kadro Tanımlama Ekranı

**1 numaralı** alanda, tanımlanacak Kadro bilgileri görüntülenmektedir. Bu alanda yeni butonuna tıklanarak Kadro kodu otomatik olarak alınmaktadır. Tanımlanan kadronun listede seçilebilir olması

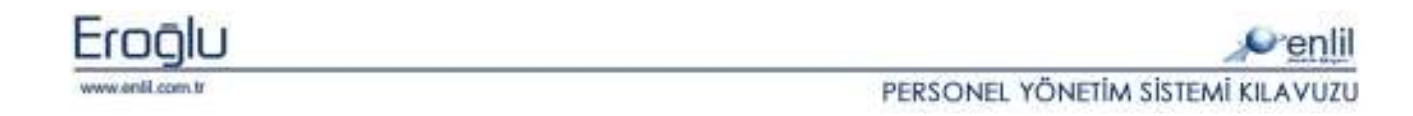

için **Aktiflik** seçili hale getirilmelidir. **Varsayılan** seçili ise tüm personeller için kadro hareketleri formu açıldığında Kadro alanı otomatik olarak o değer seçili halde gelmektedir.

2 numaralı alanda, tanımlı kadro listesi görüntülenmektedir.

3 numaralı alanda, işlem düğmeleri yer almaktadır.

Şekil 15.de görüntülenen **Çalışma Bilgileri** sekmesinde, personelin çalışma durumu ve çalıştığı birimle ilgili bilgi girişi işlemleri gerçekleştirilebilmektedir.

| Çalışma Düzeni      | TAM ZAMANLI                | <b>T</b> | 0 |
|---------------------|----------------------------|----------|---|
| Hizmet Sınıfı       | DAHİLİYE                   | *        | 0 |
| Fiili Görevi        | UZMAN DOKTOR               | *        | 0 |
| Kadro Yeri          | ESKİŞEHİR DEVLET HASTANESİ | -        | 0 |
| Görev Yeri          | TAVŞANLI DEVLET HASTANESİ  | -        | 0 |
| Görev Birimi        | Seçiniz                    | w.       | 0 |
| 🛃 Ana Bilim         | KARDİYOLOJİ ANABİLİM DALI  |          |   |
| Alt İhtisas Dalları |                            |          |   |
| Sicil Amiri         | BAŞHEKİM                   | -        | 0 |
| Ünvanı              | DOÇ. DR.                   | *        | 0 |

Şekil 15. Çalışma Bilgileri Sekmesi

Çalışma Düzeni tanımlamaları simgesine tıklayarak, Şekil 16.'da görüntülenen **Çalışma Düzeni Tanımlama** ekranından yapılabilmektedir.

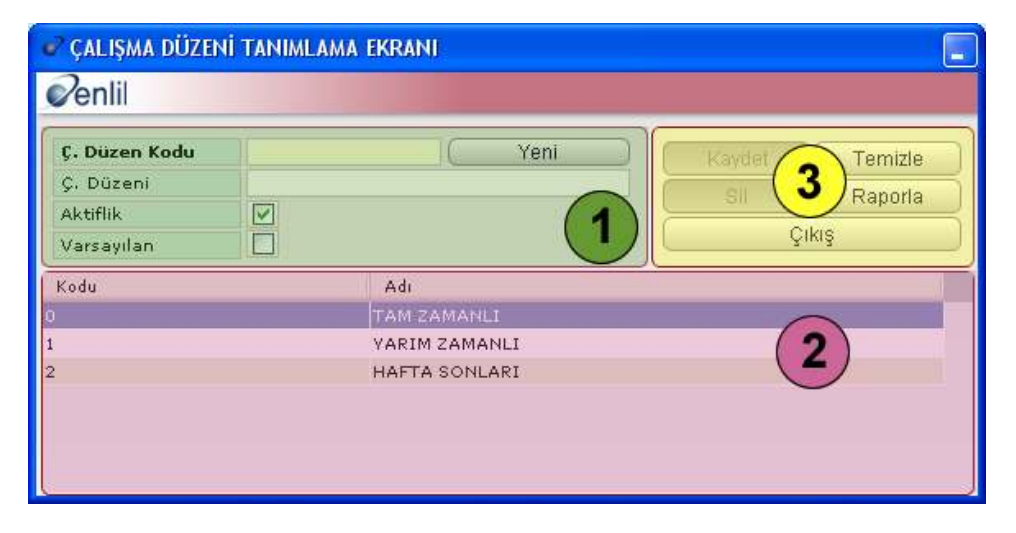

Şekil 16. Çalışma Düzeni Tanımlama Ekranı

**1 numaralı** alanda, tanımlanacak çalışma düzeni bilgileri görüntülenmektedir. Bu alanda **yeni** düğmesine tıklayarak, çalışma düzen kodu otomatik olarak alınmaktadır. Tanımlanan çalışma düzeninin listede seçilebilir olması için **Aktiflik** seçili hale getirilmelidir.

2 numaralı alanda, tanımlı çalışma düzeni listesi görüntülenmektedir.

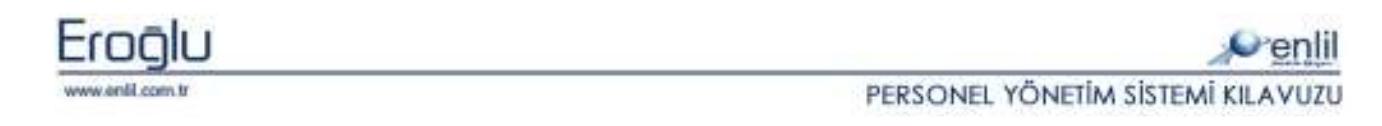

**3 numaralı** alanda, işlem düğmeleri yer almaktadır.

Hizmet Sınıfı tanımlamaları simgesine tıklayarak, şekil 17.'de görüntülenen **Hizmet Sınıfı Tanımlama** ekranından yapılabilmektedir.

| 🕑 HİZMET SINIFI | TANIMLAMA EKRANI |           |
|-----------------|------------------|-----------|
| Penlil          |                  |           |
| H. Sinifi Kodu  | 1 Veni           |           |
| H. Sinifi       | DAHILIYE         | Suncene 3 |
| Aktiflik        |                  |           |
| Varsayılan      |                  | Çıkış     |
| Kodu            | Adı              |           |
| 0               | S. H. S.         |           |
| 1               | DAHILİYE         | (2)       |
| 2               | ZÜHREVİ          |           |
|                 |                  | <u> </u>  |
|                 |                  |           |
|                 |                  |           |
|                 |                  |           |

Şekil 17. Hizmet Sınıfı Tanımlama Ekranı

**1 numaralı** alanda, tanımlanacak hizmet sınıfı bilgileri görüntülenmektedir. Bu alanda **yeni** düğmesine tıklayarak, hizmet sınıfı kodu otomatik olarak alınmaktadır. Tanımlanan hizmet sınıfının listede seçilebilir olması için **Aktiflik** alanı, seçili hale getirilmelidir.

2 numaralı alanda, tanımlı hizmet sınıfı listesi görüntülenmektedir.

3 numaralı alanda, işlem düğmeleri yer almaktadır.

Fiili Görev tanımlamaları, Simgesine tıklayarak, şekil 18.'de görüntülenen **Fiili Görev Tanımlama** ekranı üzerinden yapılabilmektedir.

| 💞 FİİLİ GÖREV TAN | VIMLAMA EKRANI | 1                |
|-------------------|----------------|------------------|
| Penlil            |                |                  |
| Fiili Görev Kodu  | 3 (Veni        | Güncelle Temizle |
| Fiili Görevi      | UZMAN DOKTOR   | Sil (3) Paparla  |
| Aktiflik          |                |                  |
| Varsayılan        |                | Çıkış            |
| Kodu              | Adı            |                  |
| 0                 | ANESTEZÍ TEK.  |                  |
| 2                 | SAĞLIK TEK.    | (2)              |
| 3                 | UZMAN DOKTOR   |                  |
| 8000              | BAŞHEKÎM       | -                |
|                   |                |                  |
|                   |                |                  |
|                   |                |                  |

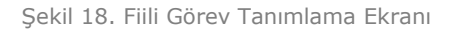

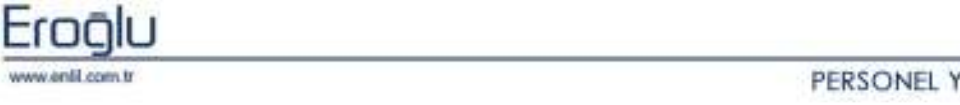

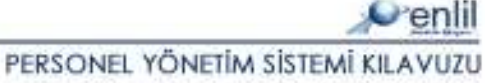

**1 numaralı** alanda, tanımlanacak fiili görev bilgileri görüntülenmektedir. Bu alanda, **yeni** düğmesine tıklayarak, fiili görev kodu otomatik olarak alınmaktadır. Tanımlanan fiili görevin listede seçilebilir olması için **Aktiflik** alanı seçili hale getirilmelidir

2 numaralı alanda, tanımlı fiili görev listesi görüntülenmektedir.

3 numaralı alanda, işlem düğmeleri yer almaktadır.

Kadro Yeri tanımlamaları, Simgesine tıklayarak, şekil 19.'da görüntülenen **Kadro Yeri Tanımlama** ekranı üzerinden yapılabilmektedir.

| 💞 KADRO YERİ TAN | NIMLAMA EKRANI             |           |
|------------------|----------------------------|-----------|
| Penlil           |                            |           |
| Kadro Yeri Kodu  | 859 Yeni Güncelle          | Temizle   |
| Kadro Yeri       | ESKİŞEHİR DEVLET HASTANESİ | 3 Banarla |
| Aktiflik         |                            | Rapuna    |
| Varsayılan       |                            | kiş       |
| Kodu             | Adı                        |           |
| 0                | MERSÎN DEVLET HASTANESÎ    |           |
| 1                | SELÇUK ÜNV. TIP FAKÜLTESİ  | 2)        |
| 2                | YUNUSEMRE DEVLET HASTANESI |           |
| 3                | TAVŞANLI DEVLET HASTANESİ  |           |
| 859              | ESKIŞEHIR DEVLET HASTANESİ |           |
|                  |                            |           |
|                  |                            |           |

Şekil 19. Kadro Yeri Tanımlama Ekranı

**1 numaralı** alanda, tanımlanacak kadro yeri bilgileri görüntülenmektedir. Bu alanda, **yeni** düğmesine tıklayarak, kadro yeri kodu otomatik olarak alınmaktadır. Tanımlanan kadro yerinin listede seçilebilir olması için **Aktiflik** alanı, seçili hale getirilmelidir.

2 numaralı alanda, tanımlı kadro yeri listesi görüntülenmektedir.

3 numaralı alanda, işlem düğmeleri yer almaktadır.

Görev Yeri tanımlamaları, Simgesine tıklayarak, şekil 20.'de görüntülenen **Görev Yeri Tanımlama** ekranından yapılabilmektedir.

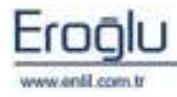

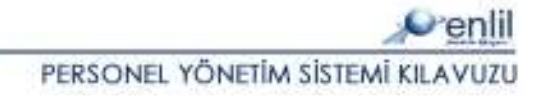

| Görev Yeri Kodu | I Yeni                    | Kaydet 🕢 Temizle |
|-----------------|---------------------------|------------------|
| Görev Yeri      | $\sim$                    | (3) Ranorla      |
| Aktiflik        |                           |                  |
| Varsayılan      |                           | Çıkış            |
| Kodu            | Adı                       |                  |
|                 | MERSÍN DEVLET HASTANESI   |                  |
|                 | SELÇUK ÜNV. TIP FAKÜLTESİ | (2)              |
|                 | YUNUSEMRE DEVLET HASTANES |                  |
|                 | TAVŞANLI DEVLET HASTANESİ | <u> </u>         |

Şekil 20. Görev Yeri Tanımlama Ekranı

1 numaralı alanda, tanımlanacak görev yeri bilgileri görüntülenmektedir. Bu alanda, yeni

düğmesine tıklayarak, görev yeri kodu otomatik olarak alınmaktadır. Tanımlanan görev yerinin listede seçilebilir olması için **Aktiflik** alanı, seçili hale getirilmelidir.

**2 numaralı** alanda, tanımlı görev yeri listesi görüntülenmektedir.

**3 numaralı** alanda, işlem düğmeleri yer almaktadır.

GörevBirimi,AnaBilimDalıalanlarındanyalnızcabiriseçilebilmektedir.AnaBilimDalıalanında,hastaneiçintanımlıbölümler,otomatikolaraklistelenmektedir.

Görev Birimi tanımlamaları, simgesine tıklayarak, şekil 21.'de görüntülenen **Görev Birimi Tanımlama** ekranından yapılabilmektedir.

| 💣 GÖREV BİRİMİ TA | NIMLAMA EKR | IANI               |                     |
|-------------------|-------------|--------------------|---------------------|
| Penlil            |             |                    |                     |
| Görev Birimi Kodu | Î           | 4 ( Yen )          |                     |
| Görev Birimi      | MUHASEBE    |                    | Guncelle 3 Termizie |
| Aktiflik          |             |                    | Sil                 |
| Varsayılan        |             |                    | Çıkış               |
| Kodu              |             | Adı                |                     |
| 1                 |             | ÜCRET TAKİP ŞUBESİ |                     |
| 1040              |             | BİLGİ İŞLEM        | (2)                 |
| 2                 |             | KAFETERYA          |                     |
| 3                 |             | İNSAN KAYNAKLARI   | -                   |
| 4                 |             | MUHASEBE           |                     |
|                   |             |                    |                     |
| 6                 |             |                    |                     |

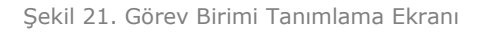

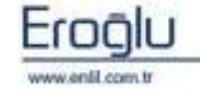

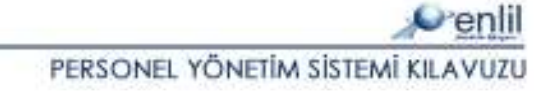

**1 numaralı** alanda, tanımlanacak görev birimi bilgileri görüntülenmektedir. Bu alanda, **yeni** düğmesine tıklayarak, görev birimi kodu otomatik olarak alınmaktadır. Tanımlanan görev biriminin listede seçilebilir olması için **Aktiflik** alanı, seçili hale getirilmelidir.

**2 numaralı** alanda, tanımlı görev birimi listesi görüntülenmektedir.

**3 numaralı** alanda, işlem düğmeleri yer almaktadır.

#### Dikkat:

Sistemde; **Görev Birimi, Ana Bilim Dalı** alanlarından yalnızca biri seçilebilmektedir. Ana Bilim Dalı alanında hastane için tanımlı bölümler otomatik olarak listelenmektedir.

**Ana Bilim Dalı** seçili değilse **Alt İhtisas Dalları** alanına, bilgi girişi yapılamamakta ve alan pasif durumda görüntülenmektedir.

Sicil Amiri tanımlamaları, Simgesine tıklayarak, Şekil 22.'de görüntülenen, Sicil Amiri Tanımlama ekranından yapılabilmektedir.

| Ile Temizle |
|-------------|
| (3) Panarla |
| - Kapona    |
| Çıkış       |
|             |
|             |
| (2)         |
|             |
|             |
|             |
|             |
|             |

Şekil 22. Sicil Amiri Tanımlama Ekranı

**1 numaralı** alanda, tanımlanacak sicil amiri bilgileri görüntülenmektedir. Bu alanda, yeni düğmesine tıklayarak, sicil amiri kodu otomatik olarak alınmaktadır. Tanımlanan sicil amirinin listede seçilebilir olması için **Aktiflik** alanı, seçili hale getirilmelidir.

2 numaralı alanda, tanımlı sicil amiri listesi görüntülenmektedir.

3 numaralı alanda, işlem düğmeleri yer almaktadır.

Ünvan tanımlamaları, simgesine tıklayarak, Şekil 23.'de görüntülenen, **Ünvan Tanımlama** ekranından yapılabilmektedir.

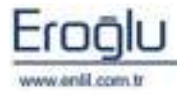

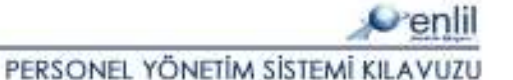

| Sicil A. Adı BAŞHEKİM<br>Aktiflik<br>Vərsəyilən | Sicil A. Kodu |          | 1       | Yeni | Güncelle | Temizle |
|-------------------------------------------------|---------------|----------|---------|------|----------|---------|
| Aktiflik Varsayılan Cıkış                       | Sicil A. Adı  | BAŞHEKİM |         |      | Sil (    | 3)      |
| Varsayılan Codu Adı                             | Aktiflik      |          |         | (1)  |          |         |
| Kodu Adi                                        | Varsayılan    |          |         |      |          | çıkış   |
|                                                 | Kodu          |          | Adı 🔺   |      |          |         |
| BASHEKIM                                        |               | E        | AŞHEKÎM |      | -        |         |
| MÜDÜR (2)                                       |               | 1        | NÜDÜR   |      | (        | 2)      |

Şekil 23. Ünvan Tanımlama Ekranı

**1 numaralı** alanda, tanımlanacak ünvan bilgileri görüntülenmektedir. Bu alanda, **yeni** düğmesine tıklayarak, ünvan kodu otomatik olarak alınmaktadır. Tanımlanan ünvanın, listede seçilebilir olması için **Aktiflik** alanı, seçili hale getirilmelidir.

2 numaralı alanda, tanımlı ünvan listesi görüntülenmektedir.

3 numaralı alanda, işlem düğmeleri yer almaktadır.

Şekil 24.de görüntülenen **Bölüm Yetkileri** sekmesinde, personelin yetkili olduğu alt bölümlerin seçim işlemi gerçekleştirilmektedir. Birden fazla seçim yapılabilmektedir.

| etkiii O | lduğu Bölümle | er                           |          |                              |      |
|----------|---------------|------------------------------|----------|------------------------------|------|
| 'etkili  | Alt Birim     | Alt Birim Adı                | Ana Biri | Ana Birim Adı                |      |
|          | 13122         | KALP DAMAR CERRAHI YOGUN BA  | 1005     | KALP DAMAR CERRAHİSİ ANABİLİ | ^    |
|          | 14806         | KALP DAMAR CERRAHISI OZEL PO | 1005     | KALP DAMAR CERRAHISI ANABILI | 1    |
|          | 1033          | KALP DAMAR CERRAHISI POLIKLI | 1005     | KALP DAMAR CERRAHİSİ ANABİLİ |      |
|          | 1374          | KALP DAMAR CERRAHISI SERVISI | 1005     | KALP DAMAR CERRAHISI ANABILI |      |
| ~        | 14807         | KARDIYOLOJI OZEL POLIKLINIK  | 1023     | KARDİYOLOJİ ANABİLİM DALI    |      |
|          | 1089          | KARDIYOLOJI POLIKLINIK       | 1023     | KARDİYOLOJİ ANABİLİM DALI    | =    |
|          | 12413         | KARDİYOLOJİ SERVİSİ          | 1023     | KARDİYOLOJİ ANABİLİM DALI    |      |
|          | 14808         | KBB OZEL POLIKLINIK          | 1000     | KULAK BURUN BOĞAZ ANABİLİM   |      |
|          | 1040          | KBB POLIKLINIK               | 1000     | KULAK BURUN BOĞAZ ANABİLİM   | 1212 |
| -        | 10000         | KAR OFFICIAT                 | 1000     |                              | ~    |

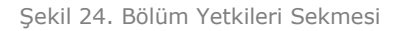

Şekil 25.de görüntülenen **Eğitim Bilgileri** sekmesinde, personelin eğitim durumuyla ilgili bilgilerin, giriş işlemi gerçekleştirilmektedir. Seçim listesinde, istenilen seçenek tanımlı değil ise

simgesine tıklayarak, tanımlama işlemi gerçekleştirilebilmektedir.

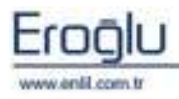

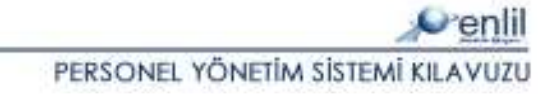

| Genel Bilgiler   Çalışm | a Bilgileri Bölüm Yetkileri <b>Eğitim Bilgileri</b> Se | ndika Durumu |
|-------------------------|--------------------------------------------------------|--------------|
| Öğr. Durumu             | YÜKSEK LİSANS 🗾 🥥 .                                    |              |
| Okul Adı                | BOĞAZİÇİ ÜNİVERSİTESİ                                  | <b>_</b> Ø   |
| Fakülte                 | Seçiniz                                                | <b>_ O</b> . |
| Bölüm Adı               | Seçiniz                                                | <b>V</b>     |
|                         |                                                        |              |
|                         |                                                        |              |
|                         |                                                        |              |
|                         |                                                        |              |
|                         |                                                        |              |
|                         |                                                        |              |
|                         |                                                        |              |

Şekil 25. Eğitim Bilgileri Sekmesi

Şekil 26.da görüntülenen **Sendika Durumu** sekmesinde, personelin sendika durumuyla ilgili bilgilerin, giriş işlemi gerçekleştirilmektedir. Seçim listesinde, istenilen seçenek tanımlı değil ise

simgesine tıklayarak, tanımlama işlemi gerçekleştirilebilmektedir.

| Genel Bilgiler 🛛 Çalışma I | Genel Bilgiler 🛛 Çalışma Bilgileri 🗋 Bölüm Yetkileri 📄 Eğitim Bilgileri 🗧 <b>Sendika Durumu</b> |  |  |  |  |  |  |  |
|----------------------------|-------------------------------------------------------------------------------------------------|--|--|--|--|--|--|--|
| Sendikalı Mı?              |                                                                                                 |  |  |  |  |  |  |  |
| Sendika Kodu               | DENEME SENDİKA                                                                                  |  |  |  |  |  |  |  |
| Sendika Üye No             |                                                                                                 |  |  |  |  |  |  |  |
| Sendika Başla              | Sendika Ayrılış                                                                                 |  |  |  |  |  |  |  |
|                            |                                                                                                 |  |  |  |  |  |  |  |
|                            |                                                                                                 |  |  |  |  |  |  |  |
|                            |                                                                                                 |  |  |  |  |  |  |  |
|                            |                                                                                                 |  |  |  |  |  |  |  |
|                            |                                                                                                 |  |  |  |  |  |  |  |
|                            |                                                                                                 |  |  |  |  |  |  |  |

Şekil 26. Sendika Durumu Sekmesi

Şekil 27.de görüntülenen **Detay Hareketleri** sekmesinde, personelin kadro hareketlerindeki değişiklikler görüntülenmektedir. Detay hareketleri tablosunda, her bir kayıtta, kendisinden önceki kadro hareketinden farklı olarak bir değişiklik olduğu durumları ifade eden kısımlar, mavi renk ile gösterilmektedir.

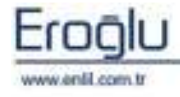

PERSONEL YÖNETIM SISTEMI KILAVUZU

| BİT. TARİHİ | STATÜ  | KADROSU      | DERECE | KADEME | EMEKLİ DERECE | EMEKLİ KAD |
|-------------|--------|--------------|--------|--------|---------------|------------|
| 22.04.2009  | DOKTOR |              |        |        |               |            |
|             | DOKTOR | UZMAN DOKTOR | 5      | 3      | 5             | 3          |
|             |        |              |        |        |               |            |
|             |        |              |        |        |               |            |
|             |        |              |        |        |               |            |
|             |        |              |        |        |               |            |
|             |        |              |        |        |               |            |
|             |        |              |        |        |               |            |
|             |        |              |        |        |               |            |
|             |        |              |        |        |               |            |
|             |        |              |        |        |               |            |
|             |        |              |        |        |               |            |

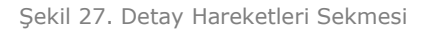

Şekil 28.de görüntülenen **Grafik** sekmesinde, personelin hareketlerindeki değişiklikler, grafik olarak gösterilmektedir.

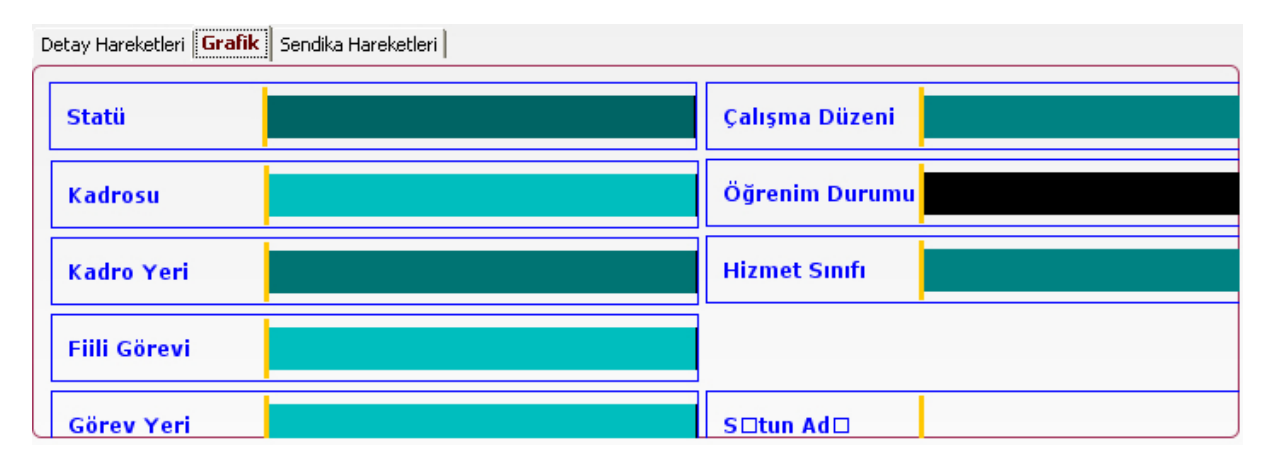

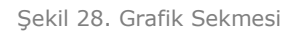

Şekil 29.da görüntülenen **Sendika Hareketleri** sekmesinde, personelin sendika değişiklikleriyle ilgili liste gürüntülenmektedir..

| Detay Hareke | etay Hareketleri   Grafik   <b>Sendika Hareketleri</b> |                |                      |                      |  |  |  |  |  |  |
|--------------|--------------------------------------------------------|----------------|----------------------|----------------------|--|--|--|--|--|--|
| SIRA NO      | SENDİKA ADI                                            | SENDİKA ÜYE NO | SENDİKA GİRİŞ TARİHİ | SENDİKA ÇIKIŞ TARİHİ |  |  |  |  |  |  |
| 1            | DENEME SENDÍKA                                         |                |                      |                      |  |  |  |  |  |  |
| 2            | DENEME2                                                | 998            | 02.06.2009           | 02.06.2011           |  |  |  |  |  |  |
|              |                                                        |                |                      |                      |  |  |  |  |  |  |
|              |                                                        |                |                      |                      |  |  |  |  |  |  |
|              |                                                        |                |                      |                      |  |  |  |  |  |  |
|              |                                                        |                |                      |                      |  |  |  |  |  |  |
|              |                                                        |                |                      |                      |  |  |  |  |  |  |
|              |                                                        |                |                      |                      |  |  |  |  |  |  |
|              |                                                        |                |                      |                      |  |  |  |  |  |  |
|              |                                                        |                |                      |                      |  |  |  |  |  |  |
|              |                                                        |                |                      |                      |  |  |  |  |  |  |

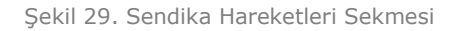

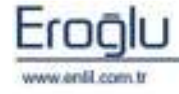

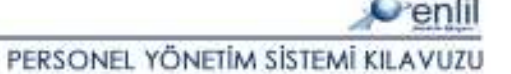

Personel Bilgi Girişi Formunda, **2 numaralı** alanda, personele ait yan bilgiler ve performans alma durumu bilgileri girişi yapılmaktadır. İlgili kısıma tıklayarak, personelin resminin eklenmesi de bu alan üzerinden yapılabilmektedir.

**3 numaralı** alanda, Kimlik, Askerlik Bilgileri, Ayrılma, Haftalık İzin Günleri, Bordro ve Banka Bilgileri sekmeleri bulunmaktadır.

**1 numaralı** alanda bulunan Tc Kimlik No alanında, **F8** fonksiyon tuşu yardımıyla açılan ekran üzerinden, **Bilgi Aktar** düğmesiyle Şekil 30.da görüntülenen **Kimlik** sekmesine, verilerin aktarılması sağlanmaktadır.

| Seri         |             | Doğum Tarihi  | 15.11.1969 |   |   | Cilt No        | 45      |     |
|--------------|-------------|---------------|------------|---|---|----------------|---------|-----|
| No           |             | Cinsiyeti     | BAY        | - |   | Aile Sıra No   | 114     |     |
| TC Kimlik No | 44758026331 | Medeni Hali   | Seçiniz    | + |   | Sira No        | 111     |     |
| Adı          | HASAN       | Kan Grubu     | Seçiniz    | - |   | Verildiği Yer  |         |     |
| Soyadı       | KESKÍN      | Dini          | İSLAM      | * | 0 | Veriliş Nedeni | Seçiniz | ¥ ( |
| Baba Adı     | SONER       | il            | ELAZIĞ     | - |   | Kayıt No       |         |     |
| Anne Adı     | SULTAN      | İlçe          | MADEN      | * |   | Veriliş Tarihi |         |     |
| Doğum Yeri   | MADEN       | Mahalle / Köy | MERKEZ     | - |   | Eski Soyadı    |         |     |

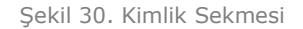

Şekil 31.de görüntülenen **Askerlik Bilgileri** sekmesinde, erkek personeller için askerlik bilgilerinin, giriş işlemi yapılmaktadır.

| Kimlik   <b>Askerlik Bilgileri</b>   Ayrılma   Haftalık İzin Günleri   Bordro   Banka Bilgileri |                       |  |  |  |  |
|-------------------------------------------------------------------------------------------------|-----------------------|--|--|--|--|
| Askerlik Durumu                                                                                 | YAPILDI 🗾 🖉           |  |  |  |  |
| Gidiş / Dönüş Tarihi                                                                            | 02.06.1989 02.01.1991 |  |  |  |  |
| Askerlik G. Süresi                                                                              | 21                    |  |  |  |  |
| Askerdeki Sınıfı                                                                                | торси 🗾 🥝             |  |  |  |  |
| Askerdeki Rütbesi                                                                               | ÇAVUŞ 🗾 🥝             |  |  |  |  |
| Askerlik Özel Kurs                                                                              |                       |  |  |  |  |
| Askerlik Borçlanm                                                                               | Evet                  |  |  |  |  |
| Fiş No/Fiş Tarih                                                                                |                       |  |  |  |  |
|                                                                                                 |                       |  |  |  |  |

Şekil 31. Askerlik Bilgileri Sekmesi

Şekil 32.de görüntülenen **Ayrılma** sekmesi, personelin kurumdan ayrılması durumunda kullanılmaktadır.

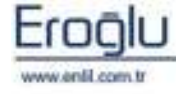

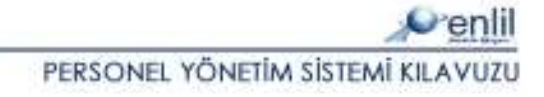

| Kimlik   Askerlik Bilgileri   <b>Ayrılma</b>   Haftalık İzin Günleri   Bordro   Banka Bilgileri |       |  |  |  |  |
|-------------------------------------------------------------------------------------------------|-------|--|--|--|--|
| İşten Ayrıldı mı ?                                                                              | HAVIR |  |  |  |  |
| Ayrılış Tarihi                                                                                  |       |  |  |  |  |
| Ayrılış Sebebi                                                                                  |       |  |  |  |  |
| Gittiği Yer                                                                                     |       |  |  |  |  |
| Açıklama                                                                                        |       |  |  |  |  |
|                                                                                                 |       |  |  |  |  |
|                                                                                                 |       |  |  |  |  |
|                                                                                                 |       |  |  |  |  |

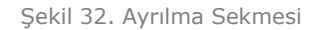

Dikkat: Bordro No personelin bütün bordrolarına

atanan tekil numaradır.

Şekil 33.de görüntülenen **Haftalık İzin Günleri** sekmesinde, personelin izinli olduğu günlerin girişi yapılmaktadır.

| (imlik   Askerlik Bilgil | leri   Ayrılma   <mark>Haft</mark> a | <b>lik İzin Günleri</b> Bordro B | nka Bilgileri 📔 |  |
|--------------------------|--------------------------------------|----------------------------------|-----------------|--|
| Pazartesi                |                                      | Cumartesi                        |                 |  |
| Salı                     |                                      | Pazar                            |                 |  |
| Çarşamba                 |                                      |                                  |                 |  |
| Perşembe                 |                                      |                                  |                 |  |
| Suma                     |                                      |                                  |                 |  |
|                          |                                      |                                  |                 |  |
|                          |                                      |                                  |                 |  |
|                          |                                      |                                  |                 |  |
|                          |                                      |                                  |                 |  |

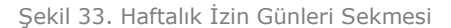

**Bordro** menüsünde bulunan **Bordro Çeşidi Tanımlama** ekranında üzerinden yapılan bordro listesi, Şekil 34.de görüntülenen **Bordro** sekmesinde, **Hesaplanacak Bordrolar** alanında listelenmektedir. Personel hangi bordrolara tabii ise o bordrolar seçilerek, hesaplanacak bordro seçim işlemi gerçekleştirilmektedir. **Bordro Birimi,** personelin bordroya hangi birim üzerinden

kayıtlı olduğunu gösteren alandır. Seçim listesinde istenilen seçenek tanımlı değil ise simgesine tıklayarak, tanımlama işlemi gerçekleştirilebilmektedir.

Kimlik Askerlik Bilgileri Ayrılma Haftalık İzin Günleri Bordro Banka Bilgileri Hesaplanacak Bordrolar Tümü Bordro No UB3262 ... T\_ID T\_ADI T\_ACIK Ssk İşveren Oranı + Seçiniz.. 01 DÖNER S DÖNER SERMAYE BORDROSU(SÖZLEŞMELİ) Sözleşme Süresi 02 DÖNER SERMAYE BORDROSU(KADROLU) DÖNER S Sakatlık Derecesi Seciniz... 1 MAAŞ BORDROSU(DÖNER SERMAYE) . Maaş Ünvanı Seçiniz... 2 NOBET\_BORDROSU(SSK) NÖBET B 3 Bordro Birim Seçiniz... 0 NOBET\_BORDROSU(ES) NÖBET B **V** 5 MAAS BORDROSU(ÖZEL BÜT Grup Orani < >

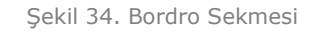

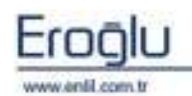

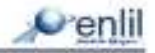

Şekil 35.de görüntülenen **Banka Bilgileri** sekmesinde, personelin bordro hesaplamaları sonrasında alacağı ücretin yatırılacağı, banka hesap bilgileri görüntülenmektedir.

| Kimlik Askerlik Bilgileri 🛛 | Ayrılma   Haftalık İzin Günleri   Bordro   <mark>Banka Bilgileri</mark> |
|-----------------------------|-------------------------------------------------------------------------|
| Banka                       | VAPI KREDÍ                                                              |
| Şube                        |                                                                         |
| Hesap No                    |                                                                         |
| IBAN NO                     |                                                                         |
|                             |                                                                         |
|                             |                                                                         |
|                             |                                                                         |
|                             |                                                                         |
|                             |                                                                         |

Şekil 35. Banka Bilgileri Sekmesi

Personel Bilgi Girişi formu 4 numaralı alanda, işlem düğmeleri yer almaktadır.

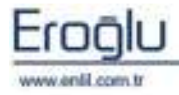

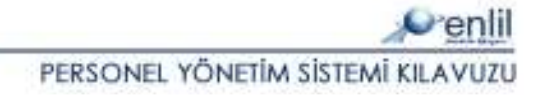

#### 2) Resmi Tatil Tanımlama

Referanslar menüsünün ikinci formu, **Resmi Tatil Tanımlama** formudur. Bu form, resmi tatil günlerini, sisteme tanımlama işlemi için kullanılmaktadır.

| 💞 Resmi Tatil Tanır               | nlama                                           |                            |                            |                                                                               |                |                |         |
|-----------------------------------|-------------------------------------------------|----------------------------|----------------------------|-------------------------------------------------------------------------------|----------------|----------------|---------|
|                                   |                                                 |                            |                            | _                                                                             |                |                | Penlil  |
| Resmi Tatil ID<br>Resmi Tatil Adı | 109 🚺                                           | Yeni                       |                            | Güncell                                                                       | e <b>3</b> Rap | nizle<br>Iorla |         |
| Tar.Aralık (gg/AA)                | tekrar eden tati<br>tos 🔄 -<br>Gün (ilk Gün yar | I<br>30 Ağustos<br>1m gün) | Not : Başla<br>ilk günü, B | Çikiş<br>Not : Başlangıç Tarihi tatilin<br>ilk günü, Bitiş Tarihi ise tatilin |                |                |         |
| Tatil Süresi (Gün)<br>Aktiflik    | 1.0                                             |                            |                            |                                                                               | son günüd      | lür            |         |
| ID Adı                            |                                                 | Baş,Gün                    | Baş.Ay                     | Baş.Vıl                                                                       | Bit.Gün        | Bit.Ay         | Bit.Vil |
| 0 29 Ekim Cum                     | hurriyet Bayr                                   | 28                         | 10                         | 2.010                                                                         | 29             | 10             | 2.0     |
| 109 30 Agustos 2                  | ater Bayrami                                    | 30                         | 8                          | 9,999                                                                         | 30             | 8              | .9.     |
| 108 Kamazan Bayr                  | rami 2010                                       | 0                          | 11                         | 2,010                                                                         | 11             | 7              | 2.0     |
| 111 Yılbası Tatili                |                                                 | 13                         | 1                          | 9,999                                                                         | 1              | 1              | 9,9     |
| 8                                 |                                                 |                            | 2                          |                                                                               |                |                |         |

Şekil 36. Resmi Tatil Tanımlama Formu

Şekil 36.' de görüntülenen Resmi Tatil Tanımlama formunda;

**1 numaralı** alan, resmi tatil tanımlama işleminin yapıldığı alandır. **Yeni** düğmesine tıklayarak, yeni bir Resmi Tatil IDsi otomatik olarak alınmaktadır. **Resmi Tatil Adı** kutusuna, tatil ismi

yazılır. Tanımı yapılan resmi tatil her yıl tekrar ediyorsa tarih aralık bilgisi girilerek, ilgili seçenek işaretlenir. Tanımlanan tatilin ilk günü yarım gün ise **yarım gün** seçeneği işaretlenmelidir.

**2 numaralı** alanda, tanımlı resmi tatil listesi görüntülenmektedir.

3 numaralı alanda, işlem düğmeleri yer almaktadır.

#### Dikkat:

Tanımlanan Resmi Tatilin sistemde kullanılabilmesi için **Aktif** olması gerekmektedir.

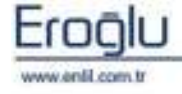

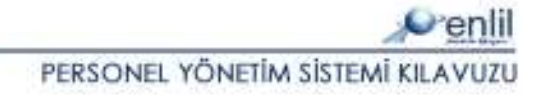

### 3) İzin Türü Tanımlama

Referanslar menüsünün üçüncü formu, **İzin Türü Tanımlama** formudur. Bu form, kurumda kullanılacak olan bütün izinlerin, sisteme tanıtılması için kullanılmaktadır. Adet bazlı izin, bir sonraki yıla devir ve iznin performansa etkisi işlemleri, bu form üzerinden belirlenmektedir.

| 💞 İzin Türü                   | Tanıml | lam            |                          |            |            |                |
|-------------------------------|--------|----------------|--------------------------|------------|------------|----------------|
| Penlil                        |        |                |                          |            |            |                |
| İzin Kodu                     |        | 002            | Adet Bazlı İzin Mi?      |            |            |                |
| Açıklama                      |        | YILLIK İZİN    |                          |            | Güncelle   | Temizle        |
| Bir Son, Yila Devir EVET      |        | EVET           |                          |            | Cuncend    | 3              |
| Devir Yılı                    |        |                | 2 📚 🔽 Devir Yılı Var Mı? | 1          | SII        | Rapor          |
| Ücretli / Ücretsiz ÜCRETSİZ   |        | ÜCRETSİZ       | ·                        |            | Detay      | Tanımla        |
| Memuriyet Sınıfı 4/B          |        | 4/B            |                          | 1          |            | Sikis          |
| Performans Etkisi Normal Izin |        | Normal Izin    |                          |            |            |                |
| YI HİZMET YILI                |        | HİZMET YILI    |                          |            |            |                |
| Aktiflik                      |        |                |                          |            |            |                |
| L                             |        |                |                          |            |            |                |
| İZİN KODU                     | AÇIKI  | LAMA           | SONRAKÍ VILA DEVÍR       | YEVMİYEDEN | DEVÍR VILI | İZİN TÜRÜ      |
| 001                           | MAZER  | ET İZNİ        | HAYIR                    | HAVIR      |            | SÜRE BAZLI     |
| 002                           | VILLIK | ÎZÎN           | EVET                     | HAVIR      | 2          | SÜRE BAZLI     |
| 003                           | ŞUA İZ | .Nİ            | HAYIR                    | HAVIR      |            | SÜRE BAZLI     |
| 004                           | DENEM  | IE İZNİ        | HAYIR                    | HAVIR      |            | SÜRE BAZLI     |
| 005                           | DOĞUN  | A İZNİ         | EVET                     | EVET       |            | SÜRE BAZLI     |
| 006                           | GÖREV  | LENDÍRME       | EVET                     | EVET       |            | SÜRE BAZLI     |
| 007                           | KONGR  | (E İZNİ(PASİF) | HAVIR                    | EVET       |            | SÜRE BAZLI     |
| 1                             | KONGR  | E İZNİ(AKTİF)  | HAVIR                    | EVET       |            | KULLANIM BAZLI |
|                               |        |                | 2                        |            |            |                |
| <                             |        |                |                          |            | 6          | 8              |

Şekil 37. İzin Türü Tanımlama Formu

Şekil 37.' de görüntülenen İzin Türü Tanımlama formunda;

**1 numaralı** alan, izin türü tanımının yapıldığı alandır. Süreden bağımsız olarak, kullanım bazında hesaplanan izinler için **Adet Bazlı İzin Mi?** seçeneği işaretlenmelidir. Tanımlanan izin türü, bir sonra ki yıla devredecekse **Bir Sonraki Yıla Devir EVET** seçilmelidir. Devir kapsamı, son bir yıldan fazla ise **Devir Yılı Var Mı?** İşaretlenerek, devir yılı girişi yapılmalıdır. **Aktif** kutusu seçili olduğu sürece, ilgili tanımlama sistemde kullanılmaktadır.

2 numaralı alanda, tanımlanan izin türü listesi görüntülenmektedir.

**3 numaralı** alanda, işlem düğmeleri yer almaktadır. Detay Tanımlama düğmesi ile Şekil 38.de görüntülenen **İzin Türü Detay Ekranı**; personelin memuriyete başlangıç tarihine göre, yıllar üzerindeki süre yada adet tanımlamaları için kullanılmaktadır.

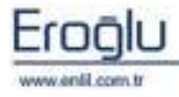

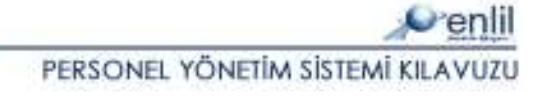

| lan Kofu         | 902         | Guncele | Temizie |
|------------------|-------------|---------|---------|
| and opposite the | (TRAINTEIN) | SI (1   | Repor   |
| 90               | 17 in cit   | De si   |         |
| 1                | 14          | 1100    | _       |
| 2                | 14          |         |         |
| 2                | 14.         |         |         |
|                  | 14          |         |         |
| 5                | 14          |         |         |
| 6                | 20          |         |         |
| 1                | 20          |         |         |
| D                | 20          |         |         |
| D.               | 20          |         |         |
| 10               | 20          |         |         |
| 11.              | 24          |         |         |
| 12               | 24          |         |         |
| 13               | 24          |         |         |
| 14               | 24          |         |         |
| 15               | 24          |         |         |
| 16               | 30          |         |         |
| 17               | 20          |         |         |

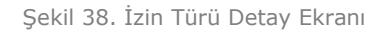

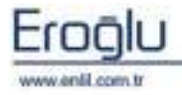

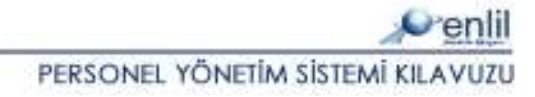

### 4) Personel İzin Tahakkuk Girişi

Referanslar menüsünün dördüncü formu, **Personel İzin Tahakkuk Girişi** formudur. Bu form, izin türü tanımlamaları dışında, kişiye özel izin günü sayısı işlemi için kullanılmaktadır. Personelin izinlerine ilişkin tahakkuk eden izin sayısı bu form üzerinden tanımlanır.

| • | Personel İzin Tahakkuk Girişi |      |              |       |                |                      |                    |           |  |
|---|-------------------------------|------|--------------|-------|----------------|----------------------|--------------------|-----------|--|
|   |                               |      |              |       |                |                      |                    | Ponlil    |  |
| ſ | Sicil No                      | 4459 | HASAN KESKİN |       |                |                      | lla Tomi           |           |  |
|   | İzin Türü                     | þ01  | MAZERET İZNİ |       |                | Gunce                | (3)                | or        |  |
|   | Tahakkuk Yili 2011            |      |              |       | Ŭ              |                      | Cikig              | <u>or</u> |  |
|   | Tahakkuk Ed. Gün              |      | 1            |       |                |                      | AunA               |           |  |
|   | Sira No                       | 1    |              |       |                |                      |                    |           |  |
| ſ | sici sıra izi                 |      | ÇIKLAMA      | VIL   | HİZMET<br>YILI | TAHAKKUK<br>EDEN GÜN | TAHAKKUK<br>TARİHİ |           |  |
|   | 459 1 001                     | M.   | ZERET İZNİ   | 2.011 | 17             | 2                    | 03.06.2011         |           |  |
|   |                               |      |              |       |                |                      |                    |           |  |
|   |                               |      |              |       |                |                      |                    |           |  |
|   |                               |      |              |       |                |                      |                    |           |  |
|   |                               |      | (            | 2     |                |                      |                    |           |  |
|   |                               |      | (            | 9     |                |                      |                    |           |  |
|   |                               |      |              |       |                |                      |                    |           |  |
|   |                               |      |              |       |                |                      |                    |           |  |
|   |                               |      |              |       |                |                      |                    |           |  |
|   |                               |      |              |       |                |                      |                    |           |  |
|   |                               |      |              |       |                |                      |                    |           |  |

Şekil 39. Personel İzin Tahakkuk Girişi Formu

Şekil 39.'da görüntülenen Personel İzin Tahakkuk Girişi formunda;

**1 numaralı** alan, personel sicil nosu girilerek, izin tahakkuk girişinin yapıldığı alandır. **Sicil No** bilinmediği durumlarda, imleç **Sicil No** kutusundayken, klavyeden **F2** fonksiyon tuşuna tıklayarak, **Ara** düğmesi ile personel **Sicil No** bulunabilmektedir. Yine aynı şekilde **İzin Türü** bilinmediği durumlarda, imleç **İzin Türü** kutusundayken, klavyeden **F2** fonksiyon tuşuna tıklayarak, Şekil 40.'da görüntülenen **Personel İzin Türü Yardım** ekranından, **Ara** düğmesi ile **İzin Türü** bulunabilmektedir.

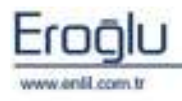

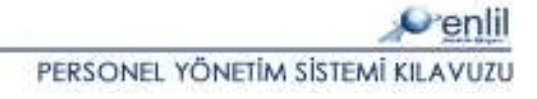

| Personel İzin Türü Yarı | lim Ekrani                       |       |
|-------------------------|----------------------------------|-------|
| Penlil                  | Personel İzin Türü Yardım Ekranı |       |
| İZİN TÜRÜ               |                                  | 1     |
| Ara                     | Temizle (3)                      | Kapat |
| T_IZINKODU              |                                  |       |
| 002                     | VILLIK İZİN                      |       |
| 001                     | MAZERET İZNİ                     | (2)   |
| 003                     | ŞUA İZNI                         |       |
| 004                     | DENEME İZNİ                      |       |
| 006                     | GÖREVLENDİRME                    |       |
| 005                     | DOĞUM İZNİ                       |       |
| 007                     | KONGRE İZNİ(PASİF)               |       |
| 1                       | KONGRE İZNİ(AKTİF)               |       |
|                         |                                  |       |

Şekil 40. Personel İzin Türü Yardım Ekranı

Şekil 40.'da görüntülenen Personel İzin Türü Yardım ekranında;

**1 numaralı** alanda, görüntülenen kriterlerden herhangi bir alan yazılarak, **Ara** düğmesi ile izin türü bulma işlemi gerçekleştirilebileceği gibi hiçbir kriter yazmadan, direkt **Ara** düğmesi ile tüm izin türlerinin listelenmesi sağlanabilmektedir.

**2 numaralı** alanda, aranan kritere göre izin türü listesi görüntülenmektedir.

3 numaralı alanda, işlem düğmeleri yer almaktadır.

#### Personel İzin Tahakkuk Girişi formunda;

**2 numaralı** alanda, izin tahakkuk listesi görüntülenmektedir.

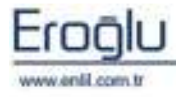

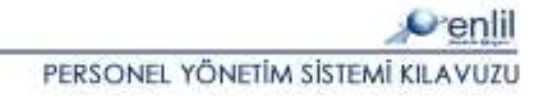

### 5) Personel İzin Takibi

Referanslar menüsünün beşinci formu **Personel İzin Takibi** formudur. Bu form, personel izin girişi ve izin takibi işlemleri için kullanılmaktadır.

| 🔮 Personel İzin Tak   | ibi        |                    |                       |            |              |             |
|-----------------------|------------|--------------------|-----------------------|------------|--------------|-------------|
|                       |            |                    |                       |            |              |             |
| -                     |            |                    |                       |            |              |             |
| Sicil No              | 4459       | HASAN KESKIN       |                       |            |              |             |
| Yil                   | 2011       |                    |                       |            |              |             |
| Sira No               | 1          | Yeni               |                       |            |              |             |
|                       |            |                    |                       |            |              |             |
| Kadrosu<br>Kadro Vori |            |                    |                       |            |              |             |
| Sicil Amiri           | HASAN KES  | ĸŤN                |                       |            |              |             |
| Colorina              | Theorem    |                    |                       |            |              |             |
| İzin Kodu             | MAZERET İZ | 1Mİ                | ×                     | (2)        |              |             |
| Açıklama              |            |                    |                       |            |              |             |
| İzin İsteme Sebebi    |            |                    |                       |            |              |             |
| Haftalık İzinler Da   | ahil 🗹 R   | esmi Tatiller Dahi | l Yanım G             | ünlük İzin |              |             |
| İzin Başı Tarihi      | 03.06.2011 | Göreve B           | Baş. Tarihi 06.0      | 6.2011     |              |             |
| Gün Farkı             |            | 3 Heyet            | Seçir                 | niz 💌      |              |             |
| İzin Süresi           |            | 1 Kullanıla        | bilir izin süresi : 1 | 1.0 Gün.   |              |             |
| Raporu Ver, Kurum     |            |                    |                       |            |              |             |
| Raporu Ver, Servis    |            |                    |                       | ]          |              | $\sim$      |
| İzpi                  | 1          |                    |                       |            | İmza Grubu 1 |             |
| Geçireceği Adres      |            |                    |                       | 3          |              |             |
| Yanında Kal. Kişi     |            |                    |                       | $\sim$     | Güncelle     | Temizle     |
| Telefon               | ()         | Yakınlık           | Derecesi Seçir        | niz 💌      | Qil C        | Banar       |
| Masraf Nasıl Karşı    |            |                    |                       |            |              | INAPOI      |
| Sayı                  |            |                    |                       |            | Ç Çı         | dş          |
|                       |            |                    |                       |            |              |             |
| Detay İzin Hareketle  | ri         |                    |                       |            |              |             |
| SIRA NO YI            | L          | İZİN KODU          | İZİN TÜRÜ             | AÇIKLAMA   | BAŞLANGIÇ T  | GÖREVE BAŞL |
| 1 201                 | 1          | 001                | MAZERET İZNİ          |            | 03.06.2011   | 06.06.2011  |
| 2 201                 | 1          | 003                | ŞUA İZNİ              |            | 01.05.2011   | 05.05.2011  |
|                       |            |                    |                       |            |              |             |
|                       |            |                    |                       |            |              |             |
|                       |            |                    | 4                     |            |              |             |
|                       |            |                    |                       |            |              |             |
|                       |            |                    |                       |            |              | 10          |
| 5                     |            |                    |                       |            |              | 2           |

Şekil 41. Personel İzin Takibi Formu

Şekil 41.'de görüntülenen Personel İzin Takibi formunda;

 numaralı alanda, personel sicil no girilerek izin girişinin yapıldığı personel bilgilerinin görüntülendiği alandır. Sicil No bilinmediği durumlarda imleç Sicil No kutusundayken, klavyeden
F2 fonksiyon tuşuna tıklayarak Personel Kartı Yardım ekranından personel Sicil No bulunabilmektedir. Yeni butonuna tıklanarak yeni bir izin sıra numarası alma işlemi gerçekleştirilmektedir.

**2 numaralı** alanda, izne ait detay bilgiler görüntülenmektedir. İzin başlangıç tarihi ve izin süresi girilerek göreve başlama tarihi otomatik olarak görüntülenebileceği gibi, izin başlangıç tarihi ve göreve başlama tarihi girilerek izin süresi otomatik olarak hesaplatılabilmektedir.

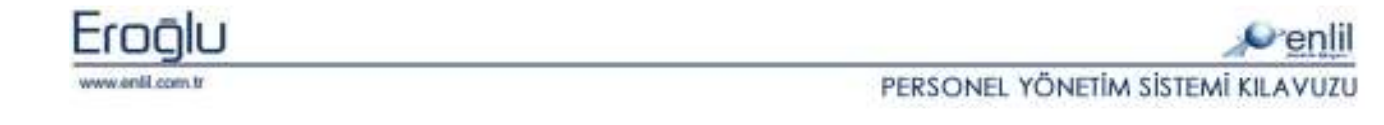

İzin süresinden, personelin haftalık izin süresinin düşülmesi isteniyorsa **Haftalık İzinler Dahil** seçeneği seçilmelidir. Aynı şekilde, izin tarih aralığına denk gelen resmi tatillerin, izin süresinden düşülmesi isteniyorsa **Resmi Tatiller Dahil** seçeneği işaretlenmelidir. Seçilen yıla ve seçilen izin türüne ait kullanılabilecek izin süresi, **kullanılabilir izin süresi** alanında görüntülenmektedir. İzin süresi, kullanılabilir izin süresinden fazlaysa kullanıcı uyarılmakta ve kayıt işlemi gerçekleştirilememektedir.

**3 numaralı** alanda, personelin izin geçireceği adres bilgileri tanımlanmaktadır.

4 numaralı alanda, personelin 1 numaralı alanda seçilen yıla ait, izin listesi görüntülenmektedir.

**5 numaralı** alanda, imza grubu seçimi yapılmaktadır. İzin raporunu onaylayacak yetkililerin imza metinlerinden, bir imza grubu oluşturulmaktadır. Seçilen imza grubu rapora, **imza grubu** seçimi

sonrası otomatik olarak aktarılmaktadır . İmza grubu tanımlamaları, Sekil 42.'de görüntülenen, **İmza Grubu Tanımlama** ekranından yapılmaktadır.

|                       |                       | S                     |
|-----------------------|-----------------------|-----------------------|
| Penlil                |                       |                       |
| İmza Grubu 1 🗾        | Yeni Pozisyon Orta 🗾  |                       |
| İmzə Metni-1          | İmza Metni-2          | İmza Metni-3          |
| DOÇ.DR<br>OSMAN ÇETÎN | DOÇ.DR<br>AHMET AYDIN | DOÇ.DR<br>OSMAN ÇETÎN |
| İmza Metni-4          | İmza Metni-5          | İmza Metni-6          |
| OP.DR<br>SAMET YILDIZ |                       |                       |
| Imza Metni-7          | İmza Metni-8          | İmza Metni-9          |
|                       |                       |                       |
|                       | Kaydet                | oli Çikiş             |

Şekil 42. İmza Grubu Tanımlama Ekranı

Bu ekranda **Yeni** butonuna tıklayarak, yeni bir imza grubu kodu alınır. İlgili alanlara imza metinleri girilerek, metinlerin pozisyonu seçimi sonrası **kaydet** düğmesi yardımıyla imza grubu tanımlanmaktadır.

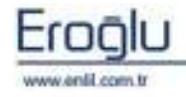

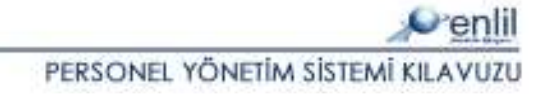

### 6) Çalışma Takvimi

Referanslar menüsünün altıncı formu, **Çalışma Takvimi** formudur. Bu form, personelin çalışma takvimini oluşturma amacıyla kullanılmaktadır.

| Column Take                                                                                                    | ind<br>skişehir enlil Öni                                                                                                    | VERSITESI HAS                                                                                                    | STANESI                                                                       |                                                                          |                                                                                                    |                                                                                                    |                                                                     | e.                                                           | -<br>enlii |
|----------------------------------------------------------------------------------------------------|----------------------------------------------------------------------------------------------------|----------------------------------------------------------------------------------------------------|-------------------------------------------------------------------------------|--------------------------------------------------------------------------|----------------------------------------------------------------------------------------------------|----------------------------------------------------------------------------------------------------|---------------------------------------------------------------------|--------------------------------------------------------------|------------|
| Section<br>4459<br>Reaministics free<br>520623                                                                                          | Des Dr. HATAX (EDIT)<br>DOLTOR -<br>Denice - Fallery (T - T.<br>Para Vallery et al Faller                                                                                                    | (44798020077))<br>Marent Ave V41(0+0)<br>In Herziglannak                                                                                                    | Dania<br>Adres Danas<br>Fall Gloresi                                          | D GK TO'R<br>Beçini Vep<br>Beçini Vep<br>Beçini Vep                      |                                                                                                    | Calinium Hu<br>Kadro Yan<br>Gidrey Daimi                                                                                                    | EVET<br>Bepty Ve<br>Begguts                                         | =<br>r<br>e<br>   Terriz                                     | 1-1-       |
| PERSONEL<br>EDD: nore<br>9305<br>9300<br>9303<br>9303<br>9303<br>9304<br>9842<br>93441<br>4002<br>9401<br>4079<br>9495<br>9395<br>97441 | RATE MARKATER<br>RETTORIS<br>STATES<br>STATE | CEPT.<br>ITTILA<br>OND.,<br>MILT.,<br>ANUR<br>ANUR<br>AND<br>ITTILA<br>ANUR<br>AND<br>ITTILA<br>ANUR<br>ANUR<br>ANUR<br>ANUR<br>ANUR<br>ANUR<br>ANUR<br>ANU | 3) 10 Tome                                                                    | Tasih<br>Pat<br>6<br>13<br>20<br>27<br>Mashangg B<br>05:30<br>RADVICLOJI | a - H9225<br>Tournal<br>tal Car Per<br>1<br>17 8<br>14 15 1<br>21 22 2<br>23 24 2<br>24 2<br>24 2<br>24 2<br>25 2<br>16:50 | 2011<br>2011<br>r Com Cest Pau<br>2 3 4 1<br>1 10 11 1<br>5 17 18 0<br>5 34 25 3<br>2<br>2<br>4<br>4<br>5 34 25 3<br>2<br>2<br>4<br>5 34 25 3<br>2<br>2<br>4<br>5 34 25 3<br>2<br>5 34 25 3<br>2<br>5 34 5<br>5 34 5<br>5 34 5<br>5 34 5<br>5 34 5<br>5 34 5<br>5 34 5<br>5 34 5<br>5 34 5<br>5 34 5<br>5 34 5<br>5 34 5<br>5 34 5<br>5 34 5<br>5 34 5<br>5 34 5<br>5 34 5<br>5 34 5<br>5 34 5<br>5 35 5<br>5 34 5<br>5 35 5<br>5 34 5<br>5 35 5<br>5 35 5<br>5 5 |                                                                     | Kayit Geta<br>Hasapla<br>Kandet<br>Bi<br>Cikis<br>6          |            |
| Sas Skiltes<br>2 51.03<br>2 2441<br>4 4001<br>5 2697                                                                                    | Percenti Adj 1<br>Hilsevin võrges po<br>Tuõpa xandt 00<br>LEVLA 3EH 00<br>ANNET võljeti po                                                                                                    | 2<br>130-16-30 08-30-1<br>130-16-30 08-20-1<br>130-16-30 08-20-1<br>130-16-30 08-20-4                                                                       | 3<br>630 08:30-16:30<br>630 09:30-16:30<br>630 09:30-16:30<br>630 09:30-16:30 | +<br>08 30-16-3<br>12 30-16-3<br>12 30-16-3<br>08 30-16-3<br>08 30-16-3  | 5<br>0 08:30<br>0 43:00<br>0 12:30<br>0 08:30                                                                              | 4 7<br>08:30, 08:30, 0<br>8:30, 08:30, 0<br>08:30, 09:30, 0<br>08:30, 09:30, 0                                                                                                    | e 9<br>6 30. 04:30.<br>9 30. 04:30.<br>9 30. 04:30.<br>8 30. 04:30. | 10 11<br>(78.35)<br>(86.35)<br>(98.35)<br>(98.35)<br>(98.35) | 12         |

Şekil 43. Çalışma Takvimi Formu

Şekil 43.'de görüntülenen Çalışma Takvimi formunda;

**1 numaralı** alanda, çalışma takvimi oluşturulacak personelin ya da personellerin seçilebilmesi için gerekli sorgu kriterleri yer almaktadır. **Sorgula** düğmesi yardımıyla sorgulama işlemi gerçekleştirilmektedir.

**2 numaralı** alanda, sorgulama panelinde girilen kriterlere uygun, personel listesi görüntülenmektedir.

**3 numaralı** alanda, **Tümü** seçeneği ile görüntülenen bütün personellerin, seçim işlemi yapılabilmektedir. **Ad soyad, Kimlik No, Sicil No** bilgilerinden, herhangi biri bilinen bir personelin bilgisi girilerek, listede seçili hale gelmesi sağlanabilmektedir. Bu fonksiyon **enter** tuşu ile çalışmaktadır.

**4 numaralı** alanda, **6 numaralı** alanda bulunan **Hesapla** düğmesine tıklayarak, **2 numaralı** alandan seçilen ve çalışma takvimi oluşturulacak, personel listesi görüntülenmektedir.

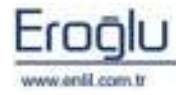

PERSONEL YÖNETİM SİSTEMİ KILAVUZU

**5 numaralı** alanda, seçilen tarihe ait başlangıç saati, bitiş saati, bakılabilecek maksimum hasta sayısı ve görev birim bilgileri girilerek, **4 numaralı** alanda, seçilen personellerin çalışma takvimi oluşturulmaktadır.

**6 numaralı** alanda, işlem düğmeleri yer almaktadır. **Kayıt Getir** düğmesine tıklayarak, **2 numaralı** alanda seçilen personellerin, daha önceden oluşturulan çalışma takvimleri görüntülenebilmektedir. **Kaydet** düğmesi yardımıyla ilgili işlemler, kayıt altına alınmaktadır.

#### İpucu:

6 numaralı alanda bulunan Hesapla düğmesi, seçilen personele ait, boş bir çalışma takvimi oluşturmak için kullanılmaktadır.

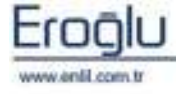

# **BÖLÜM. 2 – EK BİLGİ GİRİŞİ MENÜSÜ**

Personel Yönetim Sisteminin ikinci menüsü **Ek Bilgi Girişi** menüsüdür. Ek Bilgi Girişi menüsünde; personel yakını tanımlamadan, personel sicil, eğitim ve icra takibine, terfi bilgileri ve sorgulamaya kadar tüm işlemleri gerçekleştirmeyi sağlayan formlar bulunmaktadır.

Ek Bilgi Girişi menüsü kendi içerisinde Şekil 44.'de görüntülendiği gibi 10 formdan oluşmaktadır.

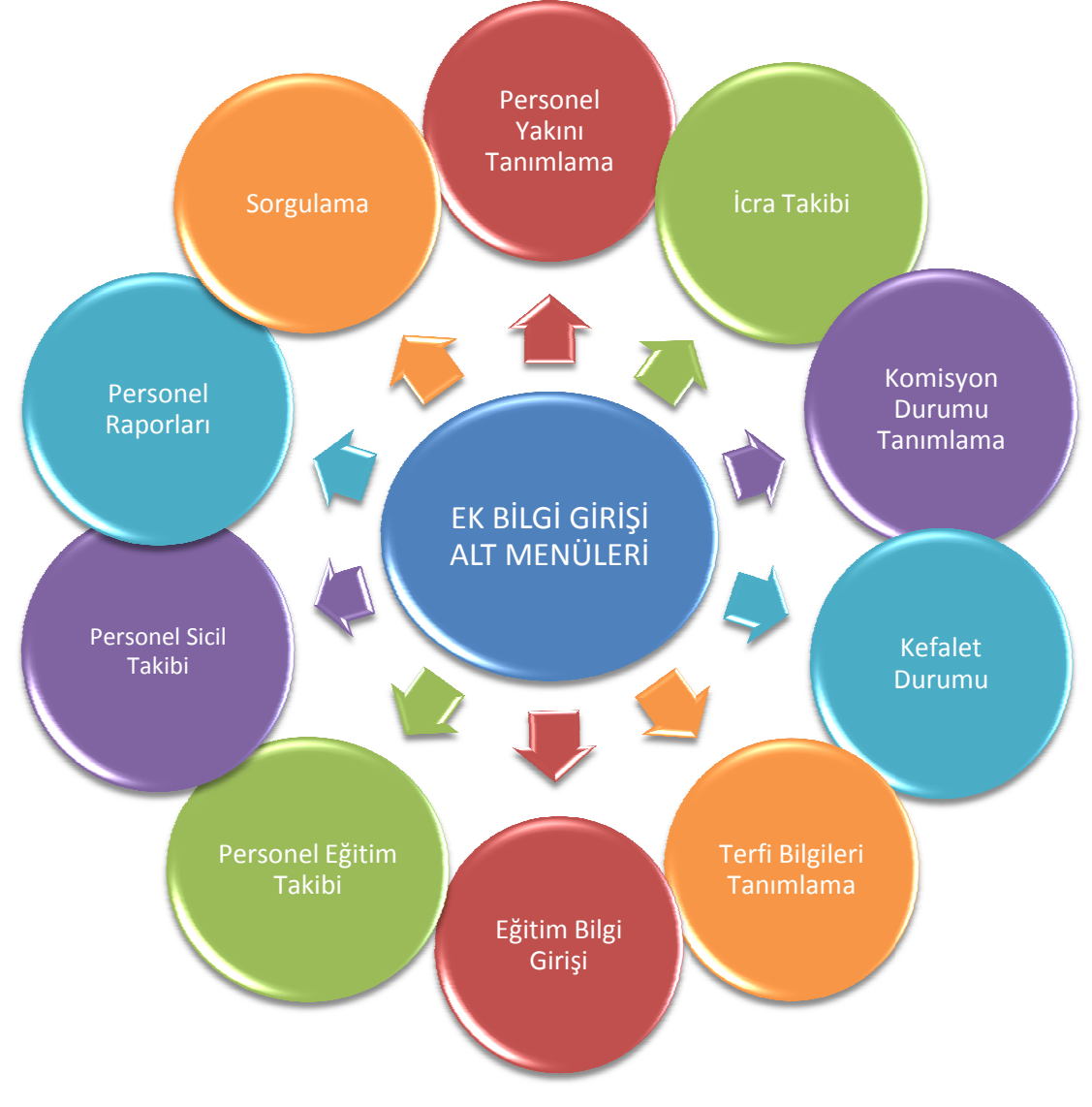

Şekil 44. Ek Bilgi Girişi Menüsü Form Hiyerarşisi

Şimdi Ek Bilgi Girişi menüsünde bulunan formların işleyişini inceleyelim:

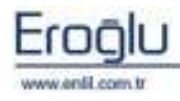

PERSONEL YÖNETİM SİSTEMİ KILAVUZU

#### 1) Personel Yakını Tanımlama

Ek Bilgi Girişi menüsünün ilk formu, **Personel Yakını Tanımlama** formudur. Bu form, personelin eş, çocuk bilgileri ve aile yardımı, asgari gelir indirimi için eş gelir durumu bilgilerini, sisteme tanımlama amacıyla kullanılmaktadır.

| Personel Yakım      | ı Tanımlama     |                                         |            |            |                                      |            |   |
|---------------------|-----------------|-----------------------------------------|------------|------------|--------------------------------------|------------|---|
| 🔎 TC. ESI           | KİŞEHİR ENLİ    | L ÜNİVERSİ                              | TESİ       | HASTA      | VESİ                                 |            |   |
|                     |                 |                                         |            |            |                                      |            |   |
| Sicil No            | Doç.Dr. HASAN   | KESKİN ( 447580                         | 26331)     |            |                                      | ~          |   |
| 4459                | DOKTOR -        |                                         |            |            |                                      | (1         |   |
| Resmi Sicil No      | Derece - Kademe | :5-3, Hizmet A                          | yı-Yılı (C | ) - 0      |                                      | U          |   |
| 523623              | Puan Verilmeyec | ek + Bordro Hesapl                      | anacak     |            |                                      |            |   |
| Yakınlık Derecesi   | EŞ              | - ID                                    |            | 28         | 1                                    |            |   |
| TC Kimlik No        | 7784854699      | 95 Adı Soyadı                           |            | NAİLE KESI | <in< th=""><th></th><th>1</th></in<> |            | 1 |
| Cinsiyeti           | BAYAN           | 🚽 Doğum Tarih                           | i.         | 07.05.197  | 4                                    | -          |   |
| Karne No            |                 | Kar. Son Kul.                           | Tarihi     |            |                                      | (2         |   |
| Öğrenim Durumu      | ÜNIVERSITE      | 🚽 Öğrenimi De                           | va         |            |                                      | C          |   |
| Eş Gelir Durumu     |                 |                                         |            |            |                                      |            |   |
| ID Sicil No         | Yakınlık De     | Kimlik No                               | Vakin      | Adı        | Cinsi                                | Doğ.Tar.   | К |
| 28 4459             | EŞ              | 77848546995                             | NAÎLE      | KESKIN     | ĸ                                    | 07.05.1974 |   |
| 29 4459             | ÇOCUK           | 77844828774                             | SEDAT      | KESKÍN     | E                                    | 01.07.1992 |   |
| 30 4459             | ÇOCUK           | 77844828795                             | HAVVA      | A KESKIN   | К                                    | 20.01.19 2 |   |
| 31 4459             | ÇOCUK           | 74758026550                             | ESER K     | ESKIN      | E                                    | 03.08.20   |   |
| <                   |                 |                                         |            | j.         |                                      | 1.000      | > |
|                     |                 | 101 100 100 100 100 100 100 100 100 100 |            |            |                                      |            | _ |
| Büyük Çocuk Sayı    | si û            | 2 Küçük Çocuk S                         | Sayısı     |            | 1                                    |            |   |
| Aile Yard, Aliyor M | lu?             |                                         |            |            |                                      | C          |   |
| Yeni                | Güncelle (      | 5 Sil                                   |            | Temizl     | e                                    | Çıkış      |   |
| ( <u> </u>          |                 | <u> </u>                                |            |            | 96                                   |            |   |

Şekil 45. Personel Yakını Tanımlama Formu

Şekil 45.'de görüntülenen Personel Yakını Tanımlama formunda ;

**1 numaralı** alanda, kendisi yada yakını tanımlanacak, personel bilgileri görüntülenmektedir.

**2 numaralı** alanda, tanımlanacak yakının bilgi girişi yapılmaktadır. Personelin kendisi tanımlanıyorsa bordro hesaplarında kullanılmak üzere aile yardımı alıp almadığı, **4 numaralı** alanda bulunan, **aile yardımı alıyor mu?** seçeneğiyle belirtilmelidir. Benzer durum, eş tanımlamalarında da mevcuttur. Asgari geçim indirimi için eş gelir durumu belirtilmelidir. Bordro hesaplamalarında, asgari geçim indiriminin doğru hesaplanabilmesi için çocuk tanımlamalarında, doğum tarihleri ve öğrenime devam edip etmedikleri belirtilmelidir.

**3 numaralı** alanda , tanımlanan personel yakını listesi görüntülenmektedir.

**4 numaralı** alanda, personelin küçük ve büyük çocuk sayısı bilgileri görüntülenmektedir. 6 yaşından küçük çocuklar, "küçük çocuk sayısı" alanında görüntülenmektedir.

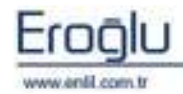

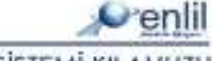

## 2) İcra Takibi

Ek Bilgi Girişi menüsünün ikinci formu, **İcra Takibi** formudur. Bu form; yeni bir istem numarasıyla hasta bilgilerini girerek, hastaya ürün/tetkik istemini gerçekleştirmek için kullanılmaktadır.

| 🧭 İcra Takibi   |                     |                      |                  |              |
|-----------------|---------------------|----------------------|------------------|--------------|
| 🎤 TC. ESK       | İŞEHİR ENLİL        | ÜNİVERSİTES          | I HASTANES       | i            |
| ( and a         |                     | ·                    |                  |              |
| SICII NO        | KEMALOZDOGAN        | .(12345678906)       |                  |              |
| 123456          | TEKNISYEN -         |                      |                  | (1)          |
| Resmi Sicil No  | Derece - Kademe : - | , Hizmet Ayı-Yılı (C | ) - 0            |              |
|                 | Performansa Tabi De | eğil                 |                  |              |
| İcra No         | 1                   | İcra Ödemesi         | Yapıldı          |              |
| Ícra Dosya No   | 1                   |                      |                  | 2            |
| İcra Dairesi    | DAIRE 1             |                      |                  |              |
| Toplam Tutar    | 1.000               | Kalan Tutar          | 927,             | .52          |
| Detay No 1      | Kesilecek Bordro    | DÖNER SERMAYE B      | ORDROSU(S 🛃      |              |
| Kesilecek Tutar | 0                   | Kesilecek Oran       | 25               | % Ekle       |
| Detay No Bordro | o Çeşidi            |                      | Kesinti Tutarı 👘 | Oran         |
| 1 DÖNER         | R SERMAVE BORDROS   | U(SÖZLEŞMELİ)        | 0                | 25           |
|                 |                     |                      |                  | 2            |
|                 |                     |                      |                  | <b>J</b>     |
|                 |                     |                      |                  |              |
| İcra İcra Dosya | a No Ícra Da        | iresi                | 4 J              | Toplam Tutar |
| 1 1             | DAÎRE 1             |                      |                  | 1.000        |
|                 |                     |                      |                  |              |
|                 |                     |                      |                  |              |
|                 |                     |                      |                  |              |
|                 |                     |                      |                  |              |
|                 |                     | $\frown$             |                  |              |
| Yeni            | Güncelle            | Sil (5)Ödeme         | Bilg. Temiz      | le Çıkış     |

Şekil 46. İcra Takibi Formu

Şekil 46.'de görüntülenen İcra Takibi formunda;

1 numaralı alanda, icra takibi yapılacak personel bilgileri görüntülenmektedir.

**2 numaralı** alanda, icra genel bilgileri görüntülenmektedir. İcra dairesi tanımlamaları, bu alan üzerinden yapılabilmektedir.

**3 numaralı** alanda , bordro hesaplamalarında icra ödemelerinin yapılabilmesi için detay tanımlamalar yapılmaktadır. Sisteme tanımlı bordrolar ve bu bordrolardan kesintinin nasıl yapılacağı belirtilmelidir. Bu tanımlama için seçilen bordro üzerinden kesintinin yapılabilmesi için oran yada tutar belirtilmelidir. Biden fazla bordrodan, icra kesintisi yapılabilmektedir.

4 numaralı alanda, ilgili personel için tanımlanmış olan icra takip bilgileri listelenmektedir.

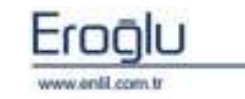

#### 3) Komisyon Durumu Tanımlama

Ek Bilgi Girişi menüsünün üçüncü formu, **Komisyon Durumu Tanımlama** formudur. Bu form, kurumda oluşturulan komisyonlar ve bu komisyonlara ait üyelerin, tanımlanması amacıyla kullanılmaktadır.

| 💞 Komisyon Durun | iu Tanimlama      | a 📃 📃                       |
|------------------|-------------------|-----------------------------|
| 📌 TC. ESK        | İŞEHİR EN         | NLİL ÜNİVERSİTESİ HASTANESİ |
|                  |                   |                             |
| Komisyon ID      | 1<br>THALE VE CAT |                             |
| Komisyon Adı     | SATINALMA         |                             |
| <u></u>          |                   |                             |
| Sicil No         |                   | Asil Üye Yedek Üye Ekle     |
|                  |                   |                             |
| Asil Üye         |                   | Yedek Üye                   |
| Sicil No Adı     |                   | Sicil No Adı                |
| 4459 HASA        | N KESKIN          | 3512 GULCAN KOCA            |
| 4032 SELVI       | DURNA             |                             |
| 10563 FİRDE      | VS MERCAN         |                             |
|                  |                   |                             |
| U                |                   |                             |
| Başlangıç Tarihi | 7 - TEMMUZ        | ▼ 2011 ▼ 01.07.2011         |
| Bitiş Tarihi     | 8 - AĞUSTOS       | 3 🔄 2011 🔄 31.08.2011 🔪     |
| ID Kom. Grubu    |                   | Kom, Adı Baş, Tar, Bit, Ta  |
| 1 ÎHALE VE S     | ATIN ALMA K       | SATINALMA 01.07.2011 31.08. |
| 10               |                   |                             |
|                  |                   |                             |
|                  |                   | (3)                         |
|                  |                   |                             |
|                  |                   |                             |
| <                |                   | >                           |
| Yeni             | Güncelle          | 4 Sil Temizle Çıkış         |
| -                |                   |                             |

Şekil 47. Komisyon Durumu Tanımlama

Şekil 47.'de görüntülenen Komisyon Durumu Tanımlama formunda;

1 numaralı alanda, komisyon grubu ve komisyon adı tanımlamaları yapılmaktadır. Komisyon

Grubu listesinde, istenilen seçenek tanımlı değil ise simgesine tıklayarak, yeni bir komisyon grubu tanımlama işlemi gerçekleştirilebilmektedir.

**2 numaralı** alanda, komisyonu oluşturacak asil ve yedek üyelerin giriş işlemleri yapılmaktadır. Sicil no alanından, personel sicil no girilerek, üye türü seçimi yapılmaktadır. **Ekle** düğmesi yardımıyla personel seçim işlemi gerçekleştirilmektedir. Komisyon başlangıç ve bitiş tarihi, bu alandan girilebilmektedir.

**3 numaralı** alanda, tanımlı komisyon listesi görüntülenmektedir.

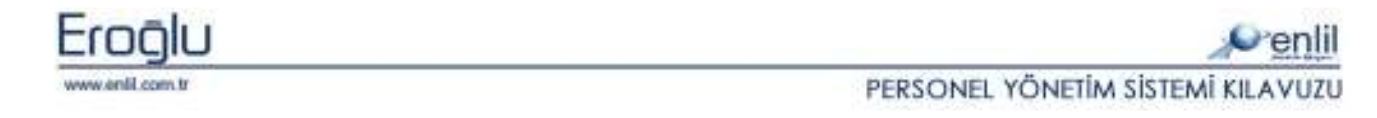

### 4) Kefalet Durumu Formu

Ek Bilgi Girişi menüsünün dördüncü formu, **Kefalet Durumu** formudur. Bu form, kafaleti olan personelin kesinti tutarı, kefalet başlangıç ve bitiş tarihi girilerek, bordro hesaplama formunda; girilmiş olan yıl ve aya göre hesaplama yapılabilmesi için kullanılmaktadır.

| 💞 Kefa  | ilet Durumu   |                     |                    |              |            |    |      |
|---------|---------------|---------------------|--------------------|--------------|------------|----|------|
| N       | TC, ESK       | İŞEHİR ENLİL        | ÜNİVERSİTE         | ESİ HAS      | STANESİ    |    | _    |
|         |               |                     |                    |              |            |    |      |
| Sicil N | ło            | NURSEN ÖRGEN (      | 17845870774)       |              |            |    |      |
| 3747    |               | HEMŞİRE - ANESTE    | Zİ TEK.            |              |            | (  | 1    |
| Resm    | ii Sicil No   | Derece - Kademe : 1 | - 2 ,Hizmet Ayı-'  | Yılı (3 - 10 |            |    |      |
| 56565   | 565656        | Puan Verilmeyecek - | + Bordro Hesaplana | acak         |            |    | -    |
|         |               | 1                   | 1                  |              |            |    |      |
| ID      |               | 3                   |                    |              |            |    |      |
| Kefal   | et Başl. Tar. | 01.01.2010          | Bitiş Tarihi       |              |            |    |      |
| ID      | Sicil No      | ADI                 | Ba                 | ş.Tar.       | Bit.Tar.   | AY | VIL  |
| 2       | 3747          | NURSEN ÖRGE         | IN 01.0            | 01.2010      |            | 1  | 2010 |
| 3       | 3747          | NURSEN ÖRGE         | N 01.0             | 01.2011      | 01.08.2011 | 2  | 2010 |
| 1       | 3747          | NURSEN ÖRGE         | IN 01.0            | 01.2010      |            |    |      |
|         |               |                     |                    |              |            | (  | 2)   |
|         |               |                     |                    |              |            | 0  | 4)   |
| <       |               |                     | iii                |              |            |    | >    |
|         |               |                     | ~                  |              |            |    |      |
| 1       | Yeni          | Güncelle            | Sil                | ) ( T        | emizle     | C  |      |
| L       | 1910          | Composite C         |                    |              |            | \$ | uu y |
|         |               |                     |                    |              |            |    |      |

Şekil 48. Kefalet Durumu Formu

Şekil 48.'de görüntülenen Kefalet Durumu formunda;

**1 numaralı** alanda, kefalet durumu belirtilecek personel bilgileri girilmektedir.

**2 numaralı** alanda, kefalet başlangıç ve bitiş tarihleri girilmektedir. Personele ait kefalet listesi de yine bu alan üzerinde görüntülenmektedir.

3 numaralı alanda, işlem düğmeleri yer almaktadır.

#### Bilgi:

Kefalet Durumu formu ilk açıldığında, **2 numaralı** alanda, kefaleti olan tüm personel listesi görüntülenmektedir.

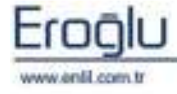

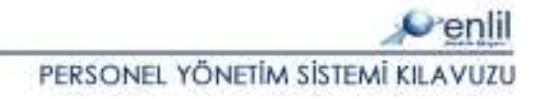

#### 5) Terfi Bilgileri Tanımlama

Ek Bilgi Girişi menüsünün beşinci formu, **Terfi Bilgileri Tanımlama** formudur. Personelin gelecekteki terfi durumları, bu alan üzerinden tanımlanmaktadır.

| 💣 Terfi Bilgileri Tar | umlama                |                         |             |             |
|-----------------------|-----------------------|-------------------------|-------------|-------------|
| 🔎 TC. ESKİ            | İŞEHİR ENLİL Ü        | NİVERSİTESİ             | HASTANESİ   |             |
|                       |                       |                         |             |             |
| Sicil No              | PERİHAN SER           |                         |             |             |
| 3636                  | TEKNISYEN - ELEKT     | RİK TEK.                |             |             |
| Resmi Sicil No        | Derece - Kademe : 1 - | 3 , Hizmet Ayı-Yılı : 0 | - 0         | $\smile$    |
|                       | Puan Verilmeyecek +   | Bordro Hesaplanacak     |             |             |
| ID                    |                       |                         |             | 2           |
| Eski Derece           | 1                     | Yeni Derece             |             |             |
| Eski Kademe           | 3                     | Yeni Kademe             |             |             |
| Eski Ek Gösterge      | 0                     | Yeni Ek Gös.Puanı       |             |             |
| Eski Özel Hizmet      | 0                     | Yeni Özel Hizmet        |             |             |
| Eski İş Güçlüğü       | 0                     | Yeni İş Güçlüğü         |             |             |
| Eski İş Riski         | 0                     | Yeni İş Riski           |             |             |
| Eski Tem, Güçlük      | 0                     | Yeni Tem, Güçlük        |             |             |
| Eski Hizmet Ay-Yıl    | 0 🗾 0                 | Yeni Hizmet Ay-Yıl      | 0           |             |
| Terfi Tarihi          | 7 - TEMMUZ 🗾          | 2011 👱                  |             |             |
| Kayıt Başl. Tarihi    | 7 - TEMMUZ 🗾          | 2011                    |             |             |
| ID Sicil No           | Y.Der Y.Ka.           | V.H.Ay V.H.Vil          | Terfi Terfi | Kayıt Kayıt |
| 7 3636                | 1                     | 2 2 2                   | 6 2,011     | 4 2.011     |
|                       |                       |                         |             |             |
|                       |                       |                         |             | 2           |
|                       |                       |                         |             |             |
|                       |                       |                         |             |             |
| <u></u>               |                       |                         |             | ]           |
| Yeni                  | Kaydet                | 1) Sil                  | Temizle     | Çıkış       |

Şekil 49. Terfi Bilgileri Tanımlama Formu

Şekil 49.'da görüntülenen Terfi Bilgileri Tanımlama formunda;

1 numaralı alanda, terfi tanımlaması yapılacak, personel bilgileri görüntülenmektedir.

**2 numaralı** alanda, terfi detay bilgileri görüntülenmektedir. Personelin yeni derece ve kademesi girilerek, terfinin gerçekleşeceği tarihte ki yeni hizmet ay ve yıl değerleri belirtilmelidir. Bu alan, kişinin terfi ettiği tarihte, kurumda ki toplam çalışma süresi bilgisidir. Terfi tarihi ve kayıt başlangıç tarihi bilgileri girilmelidir.

**3 numaralı** alanda, personel terfi bilgileri listesi görüntülenmektedir.

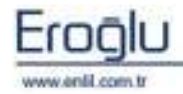

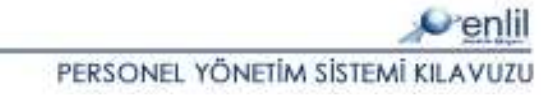

### 6) Eğitim Bilgi Girişi

Ek Bilgi Girişi menüsünün altıncı formu **Eğitim Bilgi Girişi** formudur. Bu form, hastaneiçi eğitim seminer vb. etkinliklerin oluşturulması ve bu etkinliklere hastaneiçi personel listesinin atanması amacıyla kullanılmaktadır.

|                |                                 |          | e.e.:     |                | (Tem)         |              | ( <b>1</b> ) |
|----------------|---------------------------------|----------|-----------|----------------|---------------|--------------|--------------|
| Eğ             | itim Açıkları                   | na       | versiyon  |                |               |              |              |
| Eğ             | itim Grup K                     | odu      | 01        | ENLIL EĞİTİMLE | Rİ 📃          | 0            |              |
| Eğ             | itim Detay I                    | Kodu     | 001       | ENLİL VERSİYO  | N YÜKSELTM    | )            |              |
| Ba             | ş. Tarihi                       |          | 06.07.201 | 1              | Bit. Tarihi   | 06.07.2011   |              |
| Eğ             | itim Süresi                     |          |           | 4              |               |              |              |
| Eğ             | itimi Veren                     |          | Onur Süm  | er             |               | 6            | <u> </u>     |
| Ka             | tilimci Sayıs                   | 51       |           | 16             |               | SIL          | GÜNCELLE     |
|                |                                 |          |           |                |               | TEMIZLE      | Çıkiş        |
| Gi<br>Gi<br>St | örev Yeri<br>örev Birimi<br>atü |          | HEMŞİRE   |                |               |              | LISTEYE EKLE |
| Sicil N        |                                 | Ad Sous  | d d       | Kadro          | Göreu Veri    | Görey Birimi | Statii       |
| 459            |                                 | HASAN K  | ESKÍN     |                | TAVŞANLI DEVL | outer billin | DOKTOR       |
| 732            |                                 | SELVÍ DI | JRNA      |                |               |              | HEMŞÍRE      |
| 753            | 1                               | EMEL KÖ  | ŞKER null |                |               |              | HEMŞİRE      |
| 754            | 2                               | VASEMIN  | I DEMIR   |                |               |              | HEMŞIRE      |
|                |                                 |          |           |                |               |              |              |
|                |                                 |          |           |                |               |              |              |

Şekil 50. Eğitim Bilgi Girişi

Şekil 50.'de görüntülenen Eğitim Bilgi Girişi formunda;

**1 numaralı** alanda, yeni butonuna tıklanarak yeni bir eğitim bilgi girişi yapılmaktadır. Eğitim grup Kodu tanımlamalarında etkinlikler için genel tanımlamalar yapılabilmektedir. Eğitim Detay
Kodu ise Eğitim Grup Koduna bağlı detay tanımlamalardır.

**2 numaralı** alanda, eğitime katılacak personel listesi oluşturulmaktadır. Sicil numarası girilen personel **listeye ekle** yada **listeden çıkar** butonlarıyla eğitime katılım durumu belirtilmiş durumdadır.

3 numaralı alanda, tanımlanan eğitime katılacak personel listesi görüntülenmektedir.

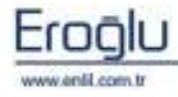

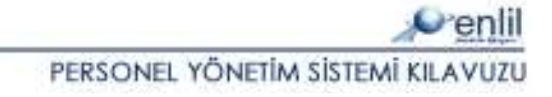

### 7) Personel Eğitim Takibi

Ek Bilgi Girişi menüsünün yedinci formu **Personel Eğitim Takibi** formudur. Kurum etkinlikleriyle ilgili sorgulamaların yapıldığı formdur.

| 💞 Personel Eğitim 🕯 | Takibi           |                |         |              |
|---------------------|------------------|----------------|---------|--------------|
| 🔎 TC. ESK           | İŞEHİR ENLİL ÜNİ | IVERSITESI HA: | STANESİ |              |
|                     |                  |                |         |              |
| Sicil No.           |                  |                |         |              |
| Eğitim No           | 77               |                |         |              |
| Grup Kodu           |                  |                |         | $\smile$     |
| Datau Kadu          |                  |                |         |              |
| Declay Kodd         |                  | Dista Taulhi   |         |              |
| başıarığıç Tarihi   |                  | bidă Latiti    |         |              |
|                     |                  |                |         |              |
|                     | SORGULA RAPO     |                | TEMIZLE |              |
|                     | AD GÖREV VERT    | STATU          | KADRO   | FĞİTİM NO    |
| SELVI DURN          | A                | HEMSIRE        | KHDKO   | 77           |
| EMEL KÖŞKER         |                  | HEMŞİRE        |         | 77           |
| YASEMİN D           |                  | HEMŞİRE        |         | 77           |
| HASAN KESKİ         | ÎN TAVŞANLI DEV  | DOKTOR         |         | 77           |
|                     |                  |                |         |              |
|                     |                  |                |         | ( <b>2</b> ) |
|                     |                  |                |         |              |
|                     |                  |                |         |              |
|                     |                  |                |         |              |
|                     |                  |                |         |              |
| <                   |                  | 1              |         | >            |
|                     |                  |                |         |              |
|                     |                  |                |         |              |

Şekil 51. Personel Eğitim Takibi Formu

Şekil 51.'de görüntülenen Personel Eğitim Takibi formunda;

**1 numaralı** alanda, sorgu kriterleri bulunmaktadır. Sicil no, eğitim no, grup kodu, detay kodu ve tarih bazında sorgulama yapılabilmektedir.

2 numaralı alanda, sorgu sonucu liste görüntülenmektedir.

**3 numaralı** alanda, işlem düğmeleri yer almaktadır. Raporla butonuna tıklanarak sorgu sonucu oluşan eğitim raporu görüntülenebilmektedir.

|           | 06.07.2011    |        |                 |                  |                  |              |               |
|-----------|---------------|--------|-----------------|------------------|------------------|--------------|---------------|
| EĞİTİM NO | AD            | SOYAD  | EĞİTİM AÇIKLAMA | KONU AÇIKLAMA    | BAŞLANGIÇ TARİHİ | BİTİŞ TARİHİ | EĞİTİMİ VEREN |
| 77        | SELVI         | DURNA  | VERSIYON        | ENLIL EĞİTİMLERİ | 06.07.2011       | 06.07.2011   | ONUR SÜMER    |
| 77        | EMEL KÖŞKER   |        | VERSIYON        | ENLIL EĞITIMLERI | 06.07.2011       | 06.07.2011   | ONUR SÜMER    |
| 77        | YASEMIN DEMIR |        | VERSIYON        | ENLIL EĞITIMLERİ | 06.07.2011       | 06.07.2011   | ONUR SÜMER    |
| 77        | HASAN         | KESKÍN | VERSIYON        | ENLIL EĞİTİMLERİ | 06.07.2011       | 06.07.2011   | ONUR SÜMER    |

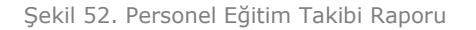

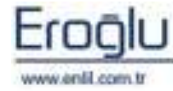

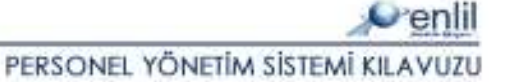

#### 8) Personel Sicil Takibi

Ek Bilgi Girişi menüsünün sekizinci formu **Personel Sicil Takibi** formudur. Personele ait sicil puan ve cezaların takibinin yapıldığı formdur.

| Personel Sicil Takibi                                        |                                                   |  |  |  |  |  |  |  |  |
|--------------------------------------------------------------|---------------------------------------------------|--|--|--|--|--|--|--|--|
| 📌 🛛 TC. ESKİŞEHİR ENLİL ÜNİVERSİTESİ HASTANESİ               |                                                   |  |  |  |  |  |  |  |  |
|                                                              |                                                   |  |  |  |  |  |  |  |  |
| Sicil No Doç.Dr. HASAN KESKİN (44758026331)                  |                                                   |  |  |  |  |  |  |  |  |
| 4459                                                         | DOKTOR - (1)                                      |  |  |  |  |  |  |  |  |
| Resmi Sicil No                                               | Derece - Kademe : 5 - 3 , Hizmet Ayı-Yılı : 0 - 0 |  |  |  |  |  |  |  |  |
| 523623                                                       | Puan Verilmeyecek + Bordro Hesaplanacak           |  |  |  |  |  |  |  |  |
| Sicil Puani   Sicil Cezasi                                   |                                                   |  |  |  |  |  |  |  |  |
| Sira                                                         | 1 Sicil Puani Ekle                                |  |  |  |  |  |  |  |  |
| Yil                                                          | 2011 5 Sil                                        |  |  |  |  |  |  |  |  |
| YII 2011 5 SII<br>SIRA NO YIL SICIL PUAN<br>2011 5<br>2011 5 |                                                   |  |  |  |  |  |  |  |  |
| Temizle <b>3</b> Çikis                                       |                                                   |  |  |  |  |  |  |  |  |

Şekil 53. Personel Sicil Takibi Formu

Şekil 53.'de görüntülenen Personel Sicil Takibi formunda;

1 numaralı alanda, sicil takibi yapılacak personel bilgileri görüntülenmektedir.

2 numaralı alanda, Sicil Puanı, Sicil Cezası sekmeleri bulunmaktadır.

**Sicil Puanı** sekmesinde, personele ait yıl bazında sicil puanı girilmektedir. **Ekle** butonuyla işlem kaydı gerçekleştirilmektedir.

Şekil 54.de görüntülenen **Sicil Cezası** sekmesi, personel sicil cezalarının tanımlanması için kullanılmaktadır.

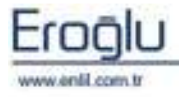

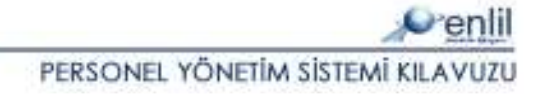

| Sira<br>Baslangiç Tarihi |     |                     | Ceza Kodu       | 1              |   |  |  |  |
|--------------------------|-----|---------------------|-----------------|----------------|---|--|--|--|
|                          |     | 08.07.2011          | 🔨 Ceza Açiklama |                |   |  |  |  |
| Bitis Tarihi             |     | 12.07.2011          | Sorusturmaci    | Süleyman Bakır |   |  |  |  |
| Ceza Konu                | usu | İzinsiz Devamsızlık |                 |                |   |  |  |  |
|                          |     |                     | Sil             |                |   |  |  |  |
| SIRA NO 👘 BAŞLANGIÇ TARİ |     | BİTİŞ TARİHİ        | CEZA KODU       | CEZA AÇIKLA    |   |  |  |  |
| 08.07.2011               |     | .2011               | 12.07.2011      | 1              | 2 |  |  |  |
|                          |     |                     |                 |                |   |  |  |  |

Şekil 54. Sicil Cezası Sekmesi

**1 numaralı** alanda, sicil cezası detay bilgi girişi yapılmaktadır. Ceza kodu tanımlaması simgesine tıklanarak yapılabilmektedir.

2 numaralı alanda, personele ait sicil ceza listesi görüntülenmektedir.

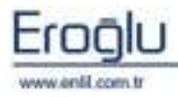

#### 9) Sorgulama

Ek Bilgi Girişi menüsünün dokuzuncu formu, **Sorgulama** formudur. Personelle ilgili kadro hareketleri ve izin hareketleri sorguları, bu form üzerinden yapılmaktadır.

| e                                            | 🖉 Sorgulama                           |             |                     |                                                                                                    |           |         |                    |                                 |  |  |  |
|----------------------------------------------|---------------------------------------|-------------|---------------------|----------------------------------------------------------------------------------------------------|-----------|---------|--------------------|---------------------------------|--|--|--|
| 🖉 TC. ESKİŞEHİR ENLİL ÜNİVERSİTESİ HASTANESİ |                                       |             |                     |                                                                                                    |           |         |                    |                                 |  |  |  |
| -                                            | · · · · · · · · · · · · · · · · · · · |             |                     | A de la casa de la casa de la casa de la casa de la casa de la casa de la casa de la casa de la casa de la cas |           |         |                    | €⁄enlil                         |  |  |  |
| ſ                                            |                                       |             | KADRO H             | AREKETLERİ                                                                                                    | i         |         | 6                  |                                 |  |  |  |
|                                              | Statü                                 | DOKTOR      | ×                   | Çalışma                                                                                                    | Düzeni    | Seçim Y | ap                 |                                 |  |  |  |
|                                              | Kadrosu                               | Seçim Yap   |                     | Hizmet 9                                                                                                    | Sinifi    | Seçim Y | ap 🔀               | Temizle                         |  |  |  |
|                                              | Kadro Yeri                            | Seçim Yap   | ×                   | Ana Birin                                                                                                    | n         | Seçim V | ap 💌               | Raporlama                       |  |  |  |
|                                              | Fiili Görevi                          | Seçim Yap   |                     | Alt Birim                                                                                                    |           | Seçim Y | ap 💌               |                                 |  |  |  |
|                                              | Görev Yeri                            | Seçim Yap   | ×                   | Askerlik                                                                                                    | Durumu    | Seçim V | ap 💌               | ( Çikiş                         |  |  |  |
|                                              | Görev Birimi                          | Seçim Yap   | <b>•</b> • • •      | Göreve B                                                                                                    | Baş. Tar. |         | N                  |                                 |  |  |  |
|                                              | Öğrenim Durumu                        | Seçim Yap   | ×                   | Ayrılış Ta                                                                                                    | arihi     |         |                    |                                 |  |  |  |
|                                              | Çalışıyor Mu?                         | Seçim Yap 💽 |                     | CezaTür                                                                                                    | ü         |         |                    |                                 |  |  |  |
|                                              |                                       |             | IZIN HA             | REKETLERİ                                                                                                    |           |         |                    |                                 |  |  |  |
|                                              | İzin Türü                             | 002 YILI    | IK İZİN             | İzin Tari                                                                                                    | hi        |         |                    | Secim Yap 💌                     |  |  |  |
|                                              | TC Kimlik No                          |             |                     |                                                                                                    |           |         |                    | Secim Vap                       |  |  |  |
|                                              |                                       |             |                     | ad.                                                                                                    |           |         |                    | Izin Tarih Araligi<br>Izin Günü |  |  |  |
| 1                                            | SIRA TO KÍMLÍK M                      | NO SÍCÍLNO  | AD                  |                                                                                                    | SOVAD     |         | GÖREV VERÍ         | Izin Başlangıç/Bitiş            |  |  |  |
|                                              | 1 1782876265                          | 2 3828      | GÜLENAV Ş           | AHÌN                                                                                                    | DEMÍR     |         | TAVŞANLI DEVLET HA | STAI Izin Iki Tarih Araligi     |  |  |  |
|                                              | 2 6546546546                          | 5 1         | DENEME              |                                                                                                    | SOYADI    |         | TAVŞANLI DEVLET HA | STANESÎ                         |  |  |  |
|                                              | 3*                                    | 11394       | SERDAR KA           | YA                                                                                                    |           |         |                    |                                 |  |  |  |
|                                              | 4                                     | 3681        | ALI ŞENER           |                                                                                                    |           |         |                    | (2)                             |  |  |  |
|                                              | 5                                     | 3661        | MUSTAFAS            | AID AYD                                                                                                    |           |         |                    | $\smile$                        |  |  |  |
|                                              | 6 4362                                |             |                     | UK<br>UVEL CÜD                                                                                                 |           |         |                    |                                 |  |  |  |
|                                              | 7 3973                                |             |                     | ILVEL SUR.                                                                                                    | Λ         |         |                    |                                 |  |  |  |
|                                              | 0                                     | 9022        | IDEAT OZE           | N                                                                                                    |           |         |                    |                                 |  |  |  |
|                                              | 10                                    | 4089        | TAVIANSA            | нtn                                                                                                    |           |         |                    |                                 |  |  |  |
|                                              | 11                                    | 3683        | DEMETTEK            | DEMÍR                                                                                                    |           |         |                    |                                 |  |  |  |
|                                              | 12                                    | 4306        | HÜSEVİNK            | ONUR                                                                                                    |           |         |                    |                                 |  |  |  |
|                                              | 13                                    | 4378        | HASAN FRO           | άN                                                                                                    |           |         |                    |                                 |  |  |  |
|                                              | 14                                    | 4368        | NIZAMETTI           | N BUCAK                                                                                                    |           |         |                    |                                 |  |  |  |
|                                              | 15                                    | 736         | AVHAN KO            | САК                                                                                                    |           |         |                    |                                 |  |  |  |
|                                              | 14                                    | 1920        | CELANT CA           | ÖATAV Ö                                                                                                    |           |         |                    | ~                               |  |  |  |
| l                                            | <                                     |             | MIT CONTRACTOR OF A |                                                                                                    |           |         |                    |                                 |  |  |  |
|                                              |                                       |             |                     |                                                                                                    |           |         |                    |                                 |  |  |  |

Şekil 55. Sorgulama Formu

Şekil 55.'de görüntülenen Sorgulama formunda;

**1 numaralı** alanda, kadro hareketleri ve izin hareketleri bazında, sorgu kriterleri bulunmaktadır.

Kadro Hareketleri bazında sorgulama yapmak için ilgili kriterler seçilip, **Sorgula** düğmesine tıklayarak, sorgulama işlemi gerçekleştirilmektedir.

İzin hareketleri sorgulamada; İzin Tarih Aralığı, İzin Günü, İzin Başlangıç/Bitiş, İzin İki Tarih Aralığı seçenekleri bulunmaktadır.

**İzin tarih aralığı** seçeneğinde, sadece ilk alana tarih girilerek sorgulama yapılırsa, girilen tarihten sonra ki bütün izin kullanan personel listesi görüntülenir. Aynı şekilde, sadece ikinci alana tarih girilerek sorgulama yapıldığında, girilen tarihten önce ki bütün izin kullanan personel listesi görüntülenir. İki alana birden tarih girilerek sorgulama yapıldığında, o tarih aralığında izinli olan personel listesi görüntülenmektedir.

İzin günü seçeneğinde, girilen tarihte izinli olan personel listesi görüntülenmektedir.

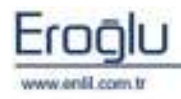

PERSONEL YÖNETİM SİSTEMİ KILAVUZU

**İzin Başlangıç/Bitiş** seçeneğinde, ilk alana tarih girilerek sorgulama yapılırsa izin başlangıcı yazılan tarihte olan, personel listesi görüntülenmektedir. İkinci alana tarih girilerek sorgulama yapılırsa izin bitişi o tarihte olan personel listesi görüntülenmektedir. İki alana birden tarih girilerek sorgulama yapıldığında, izin başlangıç ve bitiş tarihi, girilen kriterlere uygun personel listesi görüntülenmektedir.

**İzin iki tarih aralığı** seçeneğinde, girilen tarih aralığında izinli olan personel listesi görüntülenmektedir.

2 numaralı alanda, sorgu sonucu oluşan personel listesi görüntülenmektedir.

**3 numaralı** alanda, işlem düğmeleri yer almaktadır.

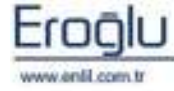

PERSONEL YÖNETIM SISTEMI KILAVUZU